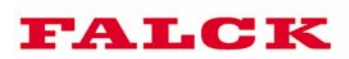

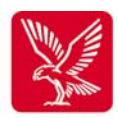

# Användarhandbok

Trådlösa larmsystem

Läs den här handboken noggrant.

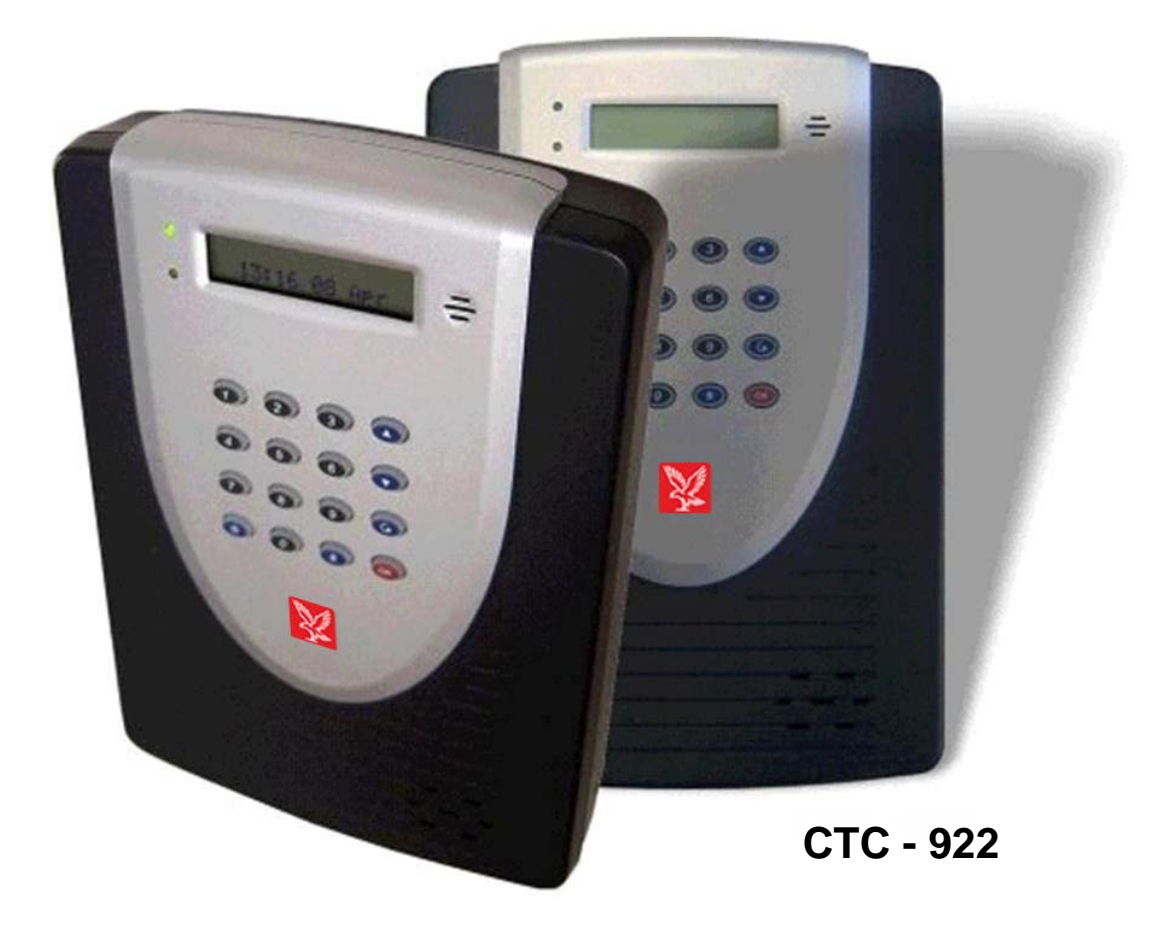

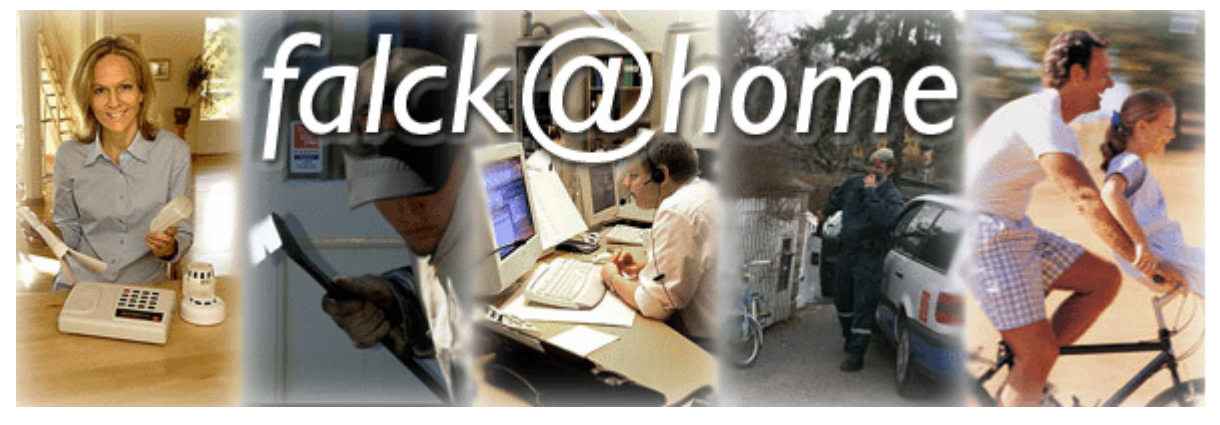

Falck Alarm AB är en av Sveriges ledande privata totalleverantör av säkerhets- och trygghetstjänster för enskilda, näringsliv och samhälle. Vårt produktutbud omfattar bl.a. larm och skydd, vakttjänster, bil- och räddningsservice, hälsorelaterade tjänster, skadebegränsning och kursverksamhet.

Falck Alarm AB ingår i den Danska koncernen Group 4 Falck, som har över 115 000 anställda och verksamhet i 52 länder på fem kontinenter.

Om du vill återkalla ett utlöst larm:

#### Larmtelefon: 0771-810 500

För tekniskt stöd eller beställning av tilläggskomponenter:

#### Servicetelefon: 0771-23 30 00

Eller besök vår hemsida www.kundcenter.nu

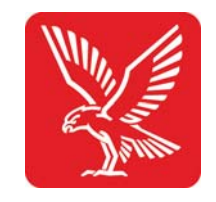

www.kundcenter.nu

© 2005 Falck www.kundcenter.nu Prod.div. sept 2005, Prod.div. sept 2002, utgave 5.2. (LA 2002)

## Innehåll

| Inledning      |                                                                 |          |
|----------------|-----------------------------------------------------------------|----------|
|                | Allmän beskrivning av systemet                                  | 4        |
|                | Så här fungerar ett inbrottslarm                                | 4<br>5   |
| Programmera    | systemet                                                        |          |
|                | Innan du borjar<br>Ansluta batterieliminatorn och telefonlinjen | 6<br>7   |
| Programmera    | a systemet                                                      | _        |
|                | Program-menyn<br>Menystruktur                                   | 8<br>10  |
|                | Ändra användarkod                                               | 11       |
|                | Ändra huvudkod                                                  | 13       |
|                | Ändra ingångstid                                                | 13       |
|                | Andra utgangstid<br>Ställa in klockslag                         | 13<br>15 |
|                | Ställa in datum                                                 | 16       |
| Programmera    | asensorer                                                       |          |
|                | Installera batterier i detektorerna                             | 16       |
|                | Programmera IR-detektorn                                        | 18       |
|                | Programmera rökdetektorn                                        | 20       |
|                | Programmera fjärrkontrollen                                     | 21       |
|                | Radera enheter<br>Zonöversikt                                   | 22<br>23 |
| Funktion och   | placering                                                       |          |
|                | Allmän placering                                                | 24       |
|                | Dörrkontakt                                                     | 26       |
|                | IR-detektor<br>Rökdetektor                                      | 26<br>26 |
|                | Installera detektorerna                                         | 20       |
|                | Drifttest                                                       | 28       |
| Använda syst   | temet                                                           | 00       |
|                | Tilikoppiing<br>Frånkoppling                                    | 29<br>29 |
|                | Hemmatillkoppling                                               | 29       |
|                | Systemfel                                                       | 30       |
|                | Tvångstillkoppling                                              | 31       |
|                | Anvanda fjarrkontrollen<br>Förbikoppla detektorer               | 32       |
|                | Utlöst larm                                                     | 33       |
|                | Testa systemet                                                  | 34       |
| Praktisk infor | mation                                                          | 0.4      |
|                | Larmaekaler<br>Ändra lösenord                                   | 34<br>34 |
|                | Skicka in nycklar                                               | 34       |
|                | Extra utrustning                                                | 36       |
|                |                                                                 |          |

#### Allmän beskrivning av systemet

#### Inga sladdar

De enda sladdar som behövs till systemet är batterieliminatorn och telefonlinjen.

#### Kapacitet

Upp till 20 enheter kan anslutas till systemet. Enheterna innefattar dörrkontakter, IR-sensorer (rörelsedetektorer), rökdetektorer, fjärrkontroll, med mera. Fördelningen mellan enheterna bestämmer du själv.

#### Batteriets livslängd

Styrenheten drivs av ett laddningsbart batteri med ADSL en standardlivslängd på 4–5 år. Alla enheter (sensorer och fjärrkontroller) är försedda med alkaliska batterier som har en livslängd på minst två år vid normal användning. Systemet ger en varning om att batteriernas effekt är låg sex månader innan sensorerna upphör att fungera.

#### Skydd mot manipulering

Larmsystemet är skyddat mot manipulering. Styrenheten och alla andra enheter är skyddade så att de inte kan öppnas av obehöriga.

#### Temperaturintervall

Centralenheten och sensorerna är inte anpassade för användning i temperaturer under 10 °C. Den byggnad som systemet ska användas i måste därför vara uppvärmd.

#### **ISDN-linje**

En "analogomvandlare" måste installeras i de fall där endast en ISDN-linje finns till den plats där larmsystemet ska installeras. Analogomvandlaren gör om ISDN-linjen till en analog linje.

Teleanslutningen till ADSL-modemet måste sitta före larmets teleanslutning i fastighetens första jack.

#### **IP-telefoni**

Larmets teleanslutning måste sitta i ett jack där en av IP-telefonileveratörens särskilda converters sitter

#### Innehåll i förpackningen

Kontrollera innehållet i förpackningen.

#### Grundpaket

- 1 centralenhet
- 1 dörrkontakt
- 1 IR-sensor
- 1 rökdetektor
- 1 fiärrkontroll
- 1 batterieliminator
- 1 telefonsladd
- 1 väggfäste
  - batterier
  - vägguttag skruvar
- 4 larmdekaler
- 1 användarhandbok

#### Funktionen hos ett inbrottslarm

#### Centralenheten

Centralenheten utgör systemets "hjärna". Den tar emot, kontrollerar, rapporterar och skickar signaler och information från sensorerna till sirenen och telefonsändaren.

#### **Textdisplay**

I centralenhetens display visas systemets status och vilken typ av larmsystem som har identifierats på svenska.

#### Användning

Tangenterna på styrenheten används för att sköta och programmera systemet. Systemet kan även skötas från en fjärrkontroll.

#### Sirenen

Sirenen på styrenheten varnar med en ljudlig signal (117 dBA) att larmet har gått. Sirenen tystnar automatiskt efter tre minuter. Om ett nytt larm identifieras signalerar sirenen på nytt. Sirenen upphör när larmet stängs av.

#### **Batterieliminator**

Batterieliminatorn förser centralenheten med ström och laddar reservbatteriet. Om en säkring eller strömmen skulle gå, påverkas inte systemets funktion. Larmsystemet kan vara utan strömförsörjning från elnätet i upp till 18 timmar. Om centralenheten är strömlös, släcks den gröna elnätslampan.

#### Telefonsändaren

Telefonsändaren sitter i centralenheten. Den skickar ett meddelande till Falck larmcentral om ett larm eller fel skulle inträffa. Den kan identifiera vilken sensor som har aktiverats och om det rör sig om ett larm eller att någon har mixtrat med systemet.

#### Sensorerna

Sensorerna är systemets "ögon". När sensorerna identifierar en larmsituation skickar de en signal till centralenheten. Innan de skickar signalen identifierar de typen av situation och anger om det rör sig om ett larm eller om någon har mixtrat med systemet.

#### **Batterier**

Styrenheten har ett inbyggt, laddningsbart batteri. Dess uppgift är att se till att centralenheten behåller sin strömförsörjning även om en säkring skulle gå eller om det blir strömavbrott. Batteriets livslängd är 4–5 år. Batterierna till sensorerna och fjärrkontrollen är inte laddningsbara, men de har en garanterad livslängd på två år vid normal användning. När sex månader återstår av batteriernas livslängd, skickas en varning om låg effekt till centralenheten och Falck, så att batterierna kan bytas ut.

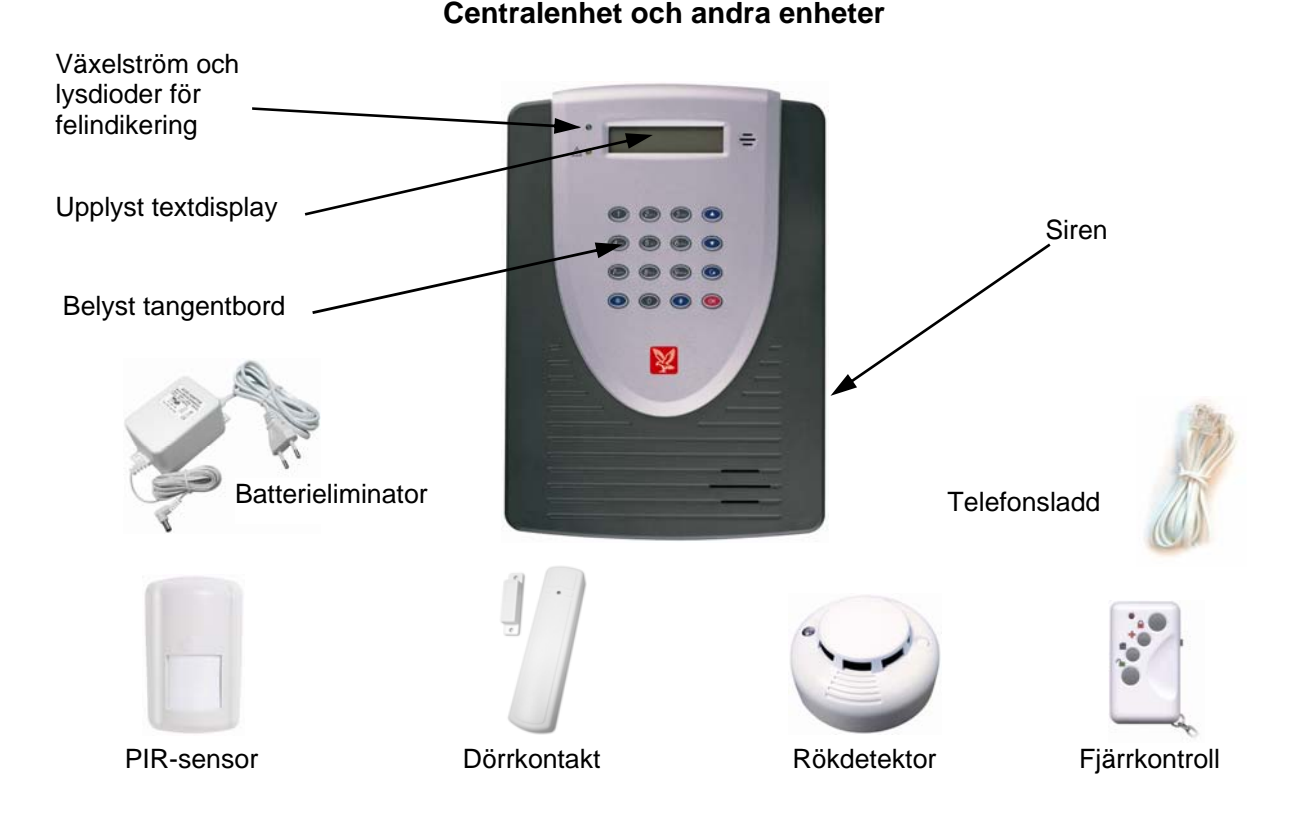

|   |                                                                                                    | Innan du börjar                                                                                                    |                                                                                                    |
|---|----------------------------------------------------------------------------------------------------|----------------------------------------------------------------------------------------------------|----------------------------------------------------------------------------------------------------|
| ⇒ | Ring till Falcks larm<br>larmsystem i 68-seri<br>förpackningen och p                                          | central på 0771–810 500 och e<br>en med ID-nummer XXXX. ID-<br>på undersidan av styrenheten                                      | uppge att du vill testa ett<br>-numret hittar du utanpå<br>. Det ser ut så här:                        |
|   |                                                                                                    | ACC NO: XXXX                                                                                                    |                                                                                                    |
|   | Därefter måste du ar<br>i fyra timmar.                                                                        | nge hur länge du vill testa lar                                                                                                  | met, exempelvis                                                                                        |
| ⇒ | Viktigt:                                                                                                    | ACC NO: XXXX                                                                                                    |                                                                                                    |
|   | kommer att vara ditt                                                                                          | lösenord under den första ve                                                                                                    | eckan.                                                                                                 |
|   | Lösenordet är det de<br>testa larmsystemet.<br>rätt att vistas i bygg<br>för ALLA som har rå<br>larmsystemet. | u uppger när du har aktiverat<br>Det är det enda sättet som vi<br>naden över telefon. Kom ihåg<br>ätt att vistas I byggnaden och | ett larm eller när du vill<br>kan bekräfta att du har<br>att tala om LÖSENORDET<br>som behöver använda |
|   | Se till att följa instru                                                                                      | ktionerna noggrant.                                                                                                    |                                                                                                    |
|   | Vi rekommenderar a<br>du börjar.                                                                              | tt du läser igenom ALLA anv                                                                                                    | ändarinstruktioner innan                                                                               |
| ⇒ | Alla enheter i system<br>i förpackningen.                                                                     | et MÅSTE sättas fast med de                                                                                                    | skruvar som medföljer                                                                                  |
| ⇒ | Programmera senso                                                                                             | rerna senast tio minuter efte                                                                                                    | r att du har satt i batterierna.                                                                       |

Ta bort väggfästet och locket till facket där kontakterna sitter

Börja med att installera centralenheten.

Vänd centralenheten upp och ned så att du har den kryssformade monteringsplåten vänd mot dig med locket till facket där kontakterna sitter vänt nedåt, enligt bilden.

1.

Ta först bort centralenhetens väggfäste. Tryck nedåt I samma riktning som pilen på den kryssformade monteringsplåten och skjut bort fästet.

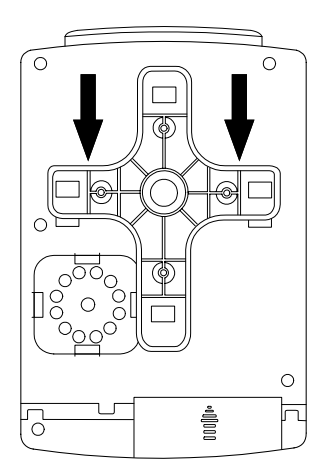

2. Ta bort locket till facket med kontakter. Tryck lätt nedåt med tummen i samma riktning som pilen på det pilformade greppet och skjut locket nedåt och av.

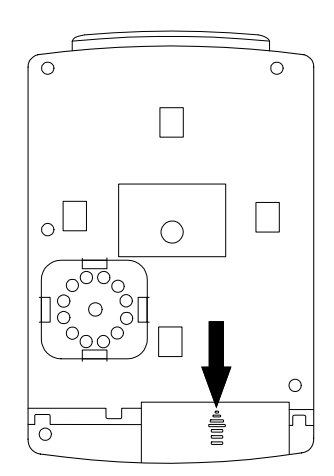

#### Ansluta batterieliminatorn och telefonlinjen

#### Placera centralenheten

Centralenheten bör placeras i en korridor eller i direkt anslutning till ingången (placera INTE centralenheten utomhus). OBS! Centralenheten får <u>EJ</u>placeras Närmare än 1,5 meter från basenheter till trådlösa telefoner eller annan trådlös utrusning som tex. trådlöst nätverk mm.

Vi rekommenderar även att centralenheten placeras på ett ställe som inte syns utifrån.

## Lägg märke till att du måste ha tillgång till ström (230 V) och en (analog) telefonlinje.

Styrenheten bör installeras 120–150 cm från golvet. Se till att den person som är kortast av de behöriga personerna når tangentbordet och kan se textdisplayen.

Skruva fast monteringsplåten med hjälp av de fyra skruvarna (figur 1). Fäst inte centralenheten på monteringsplåten i det här skedet. 2.

#### Ansluta batterieliminatorn

Det finns tre kontakter på centralenhetens undersida. (Figur 2). Kontakten till höger är till för batterieliminatorn. Anslut kontakten till centralenheten, men anslut inte batterieliminatorn till vägguttaget i det här skedet.

#### Ansluta telefonlinjen

Det finns två kontakter till vänster på centralenheten (figur 2).

Kontakten som är markerad med symbolen 🖀 är till för andra telefonlinjeenheter i byggnaden och kontakten som är markerad med symbolen ska anslutas direkt till systemets linjeingång. Syftet med kontakten märkt med 🖀 är att övriga telefoner i huset ska kunna kopplas bort när ett larmmeddelande ska skickas till Falck.OBS! Koppla aldrig in någon telefon eller dylikt i denna kontakt. Den funktionen är bortprogrammerad enligt svensk standard.

#### Centralenheten BÖR vara den första enheten på den inkommande telefonlinjen.

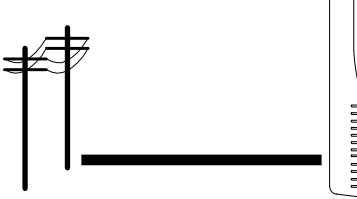

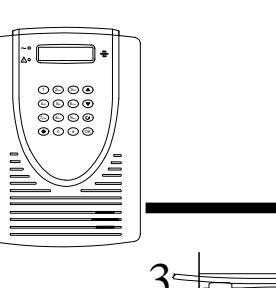

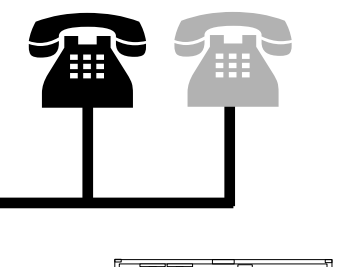

#### Montera centralenheten på väggen

Ordna sladdarna från telefonen och batterieliminatorn så att de löper prydligt genom spåren i kabelhållaren

- (figur 3). Skjut tillbaka locket på kontaktfacket
- (figur 3). Skjut tillbaka locket på kontaktracket

tills du hör ett klick och kontrollera att locket sitter fast ordentligt.

Fäst centralenheten på plåten genom att haka i krokarna och sedan skjuta enheten nedåt tills du hör ett klick (figur 4).

#### Slå på centralenheten

Kontrollera att telefonanslutningarna är ordentligt gjorda och anslut batterieliminatorn till vägguttaget. Den gröna lysdioden för strömmen tänds och i displayen visas texten "Larm PÅ".

Om sirenen ljuder kan du tysta ned enheten genom att ange 1234 följt av OK och kontrollera att kontaktfacket är ordentligt stängt och att centralenheten sitter fast ordentligt på monteringsplåten.

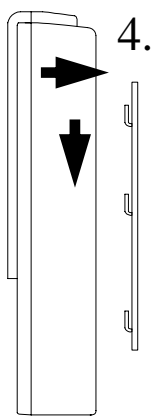

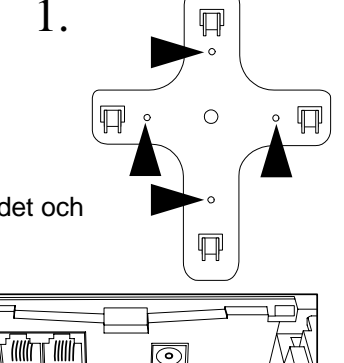

₹

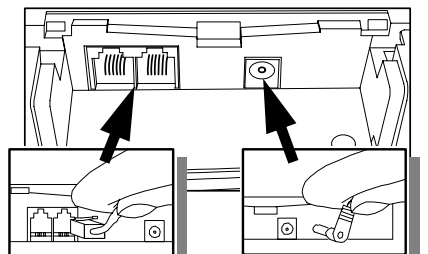

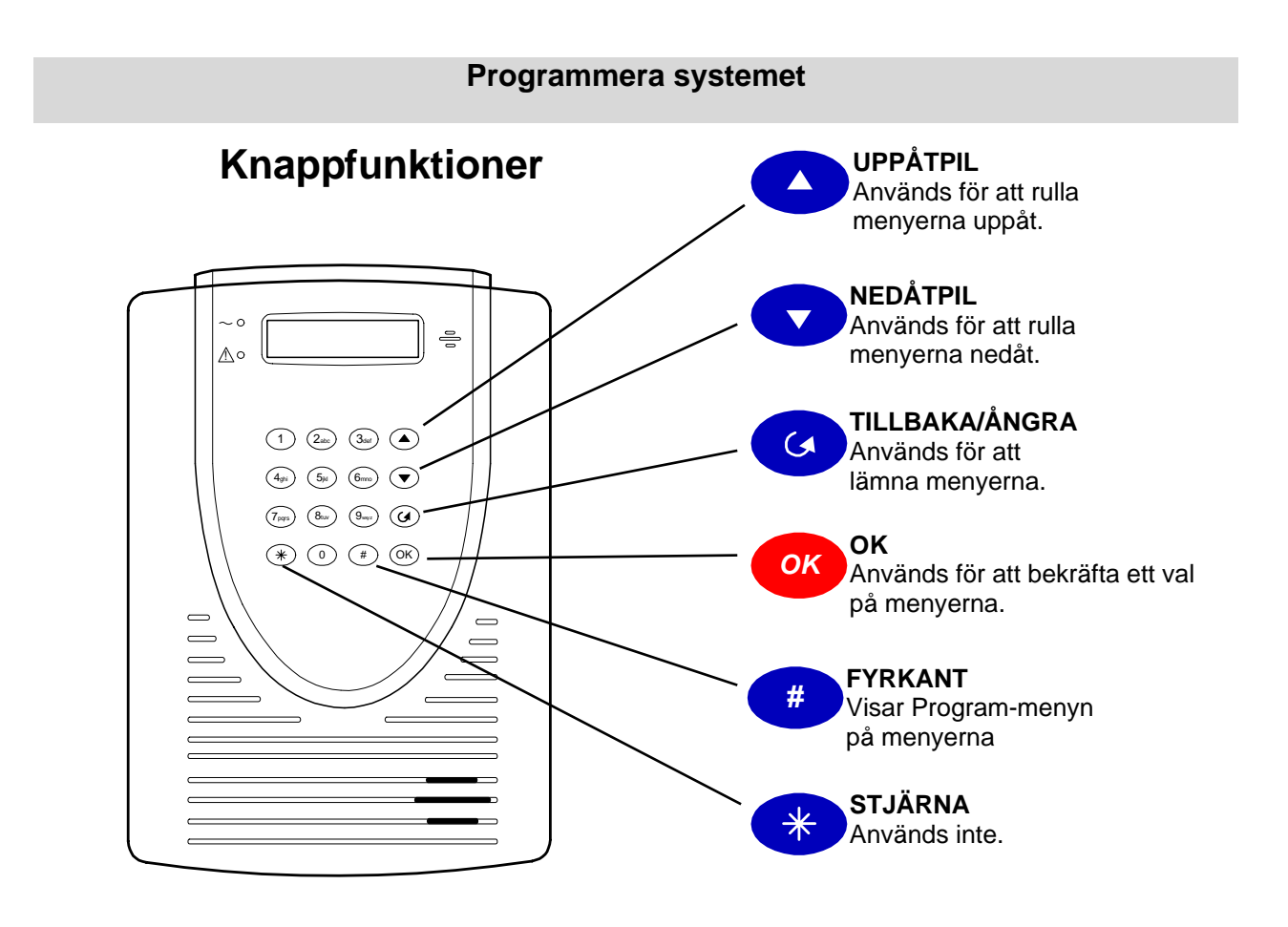

#### Koder

Larmsystemet levereras med två fabrikskoder (förprogrammerade koder): Användarkod = 1 2 3 4 för att slå på och stänga av systemet (måste ALLTID ändras) Huvudkod = 1 1 1 1 för programmering

#### Observera följande:

- Om du anger fel kod fyra gånger i rad inaktiveras tangentbordet i fem minuter. Efter fem minuter kan du försöka igen.
- Menyerna avslutas om du inte trycker på någon tangent inom två minuter.
- Knappen TILLBAKA/ÅNGRA används för att avsluta menyerna.
- **OK** Knappen OK används för att bekräfta valet /lägga till.
- Pilarna 🔻 används för att välja olika menyer.

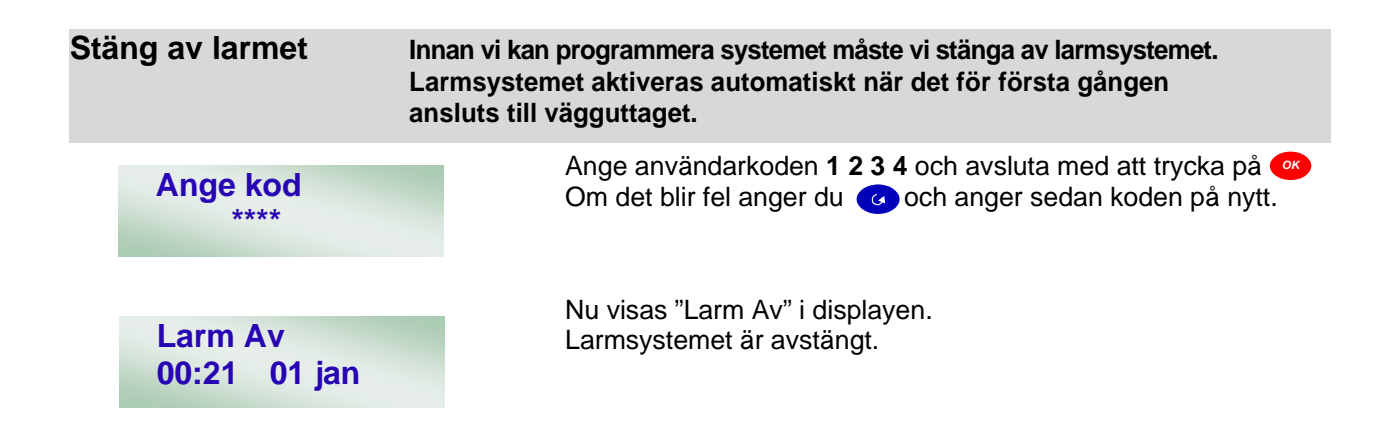

VIKTIGT: Vänta i tio minuter innan du fortsätter med instruktionerna. Den tiden behövs för att larmsystemet ska kunna ladda batteriet och testa att kontakt har upprättats med Falcks larmcentral.

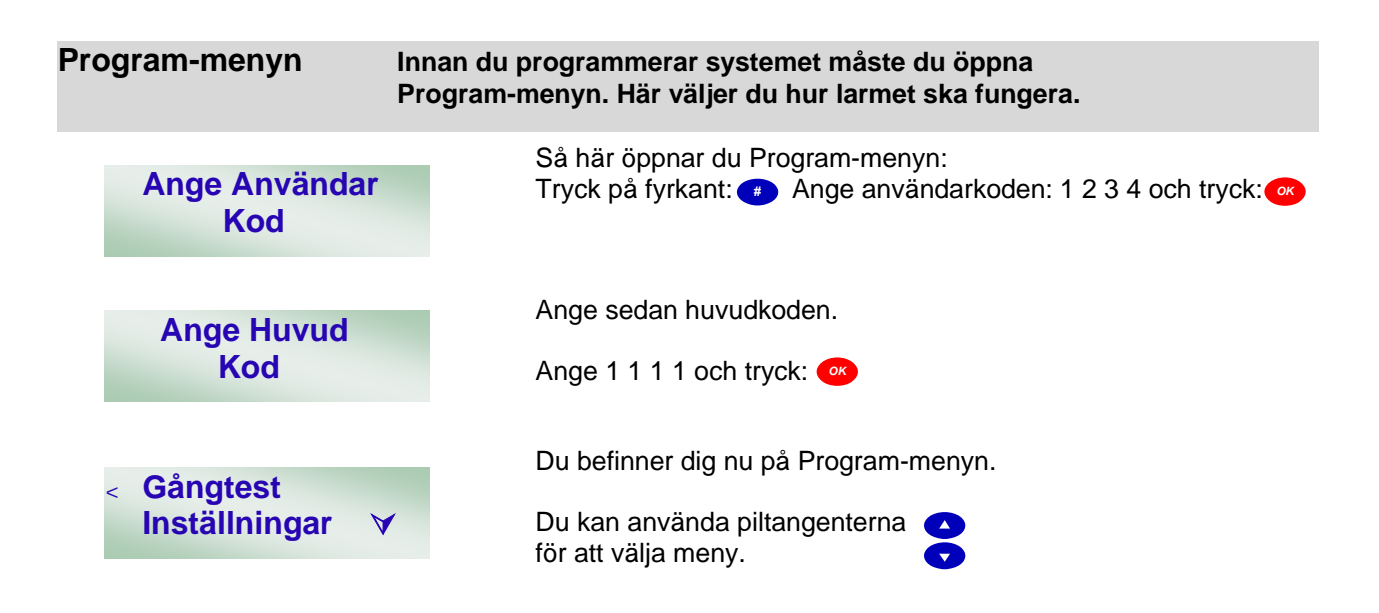

|           |               | <b>v</b> ,                                                                            |
|-----------|---------------|---------------------------------------------------------------------------------------|
| $\square$ | Gångtest      | (Gångtest används för att testa de programmerade sensorerna.)                         |
| $\square$ | Inställningar | (Här kan du ändra koderna, ställa in klockslag och datum och justera tider            |
| Þ         | Enheter + / - | för ingång och utgång.)<br>(Här kan du programmera sensorerna och fjärrkontrollerna.) |

#### Menystrukturen hittar du på nästa sida.

#### Menystruktur

#### Program-menyn

Du kan förflytta dig på Program-menyn med hjälp av uppåtpilen och nedåtpilen. När den blinkande markören < #visas framför rätt meny, trycker du på OK för att välja den menyn. Du kan ångra den senaste åtgärden genom att trycka på knappenTillbaka/Ångra.

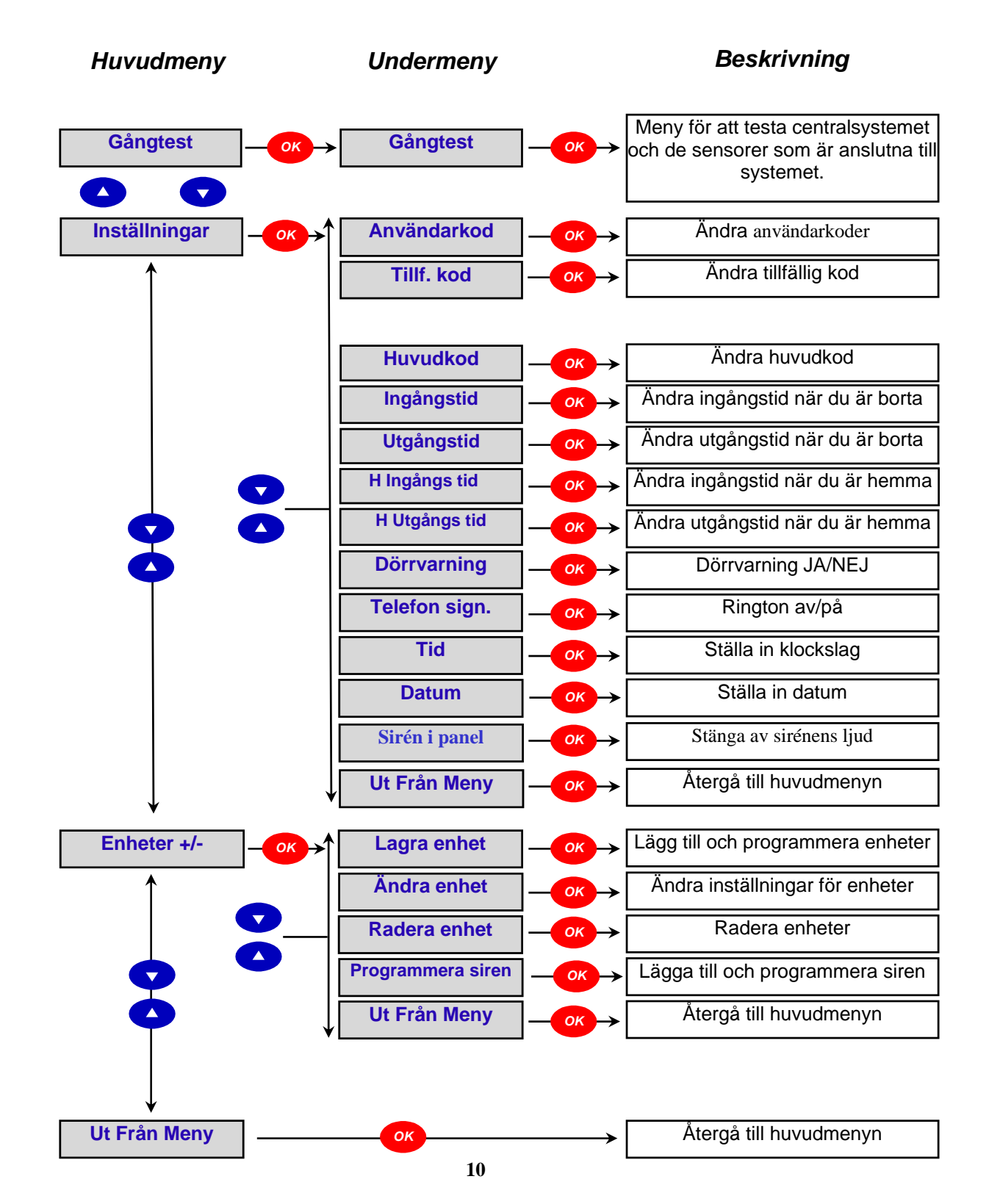

Ändra användarkod Användarkoderna används för att aktivera och inaktivera systemet.

Om du vill ändra en Användarkod måste du gå till Program-menyn. På sidan 9 beskrivs hur du öppnar Program-menyn

- 1. Gångtest A + Inställningar ∀
- 2. + Användarkod ∧ Tillf. kod ∀
- 3. + 1)\*\*\*\*\* 2).....
- 4. Ange ny kod
- 5. Repetera ny kod
- 6. Ange nytt namn .....+Ok

Tryck på nedåtpilen 文 tills den blinkande markören < är placerad bredvid "Inställningar". Välj meny genom att ange: 🔿

Markören < #blinkar framför menyn "Användarkod". Ange: 🐼 så ändras menyn till "1) \* \* \* \* \* \*".

I displayen visas antingen en lista med användarnamn om de har programmerats, eller "\* \* \* \* \* \* om inga användarnamn har angetts. Om en rad med punkter visas, ".....", har inte koden aktiverats ännu. Det finns fyra användarkoder som kan programmeras. Välj 1 (bredvid nummer 1) med

Ange den nya fyrsiffriga koden som du vill använda för att aktivera och inaktivera larmsystemet. <u>VIKTIGT: Skriv ned</u> <u>koden för framtida referens.</u> Bekräfta genom att ange:

Menyn ändras till "**Repetera ny kod**". Ange den nya koden igen och bekräfta genom att ange: Koden har nu ändrats.

Du kan koppla namn med högst tio bokstäver till användarnummer. Namnet kan bokstaveras på ett "liknande sätt" som när du skickar textmeddelanden på en mobiltelefon. Tangenterna har följande tecken:

| 1 | 1       | 7 | 7PQRSpqrs                    |
|---|---------|---|------------------------------|
| 2 | 2ABCabc | 8 | 8TUVtuv                      |
| 3 | 3DEFdef | 9 | 9WXYZwxyz                    |
| 4 | 4GHlghi | 0 | 0 <space>/-&amp;'."+</space> |
| 5 | 5JKLjkl | * | *                            |
| 6 | 6MNOmno | # | #                            |
|   |         | т | Delete och backsteg          |

Om inget namn behövs kan du lämna namnet tomt och bekräfta genom att ange: 🔿 Menyn återgår till användarlistan.

Användare 1 har programmerats med namnet "John" och visas som exempel.

7. + 1) John 2)....

#### Inaktivera användarkoder

När en användare ska bytas ut måste ibland användarkoden inaktiveras så att den gamla användaren inte kan använda den. Det är enkelt att ändra koden

Om du vill ändra en Användarkod för en användare måste du gå till Program-menyn. På sidan 9 beskrivs hur du öppnar Program-menyn

| R  | edigera användarkoder        | Det är enkelt att ändra användarkoder, och<br>efter önskemål. Kom ihåg att notera de ändringar som görs. Om<br>du vill ändra namn måste du först ändra användarkoden. Om<br>användarkoden ska behållas anger du bara den ursprungliga<br>koden som vanligt för att komma till övriga menyer.   |
|----|------------------------------|----------------------------------------------------------------------------------------------------|
| 3. | + 1)John<br>2)               | Den inaktiverade användarkoden anges med en rad med punkter.<br>Om en kod är aktiv ersätts punkterna med en rad med stjärnor (*)<br>eller med ett namn.                                                                                                    |
| 2. | Inaktivera<br>Anvkod ( + OK) | Ange: 唑 . Koden inaktiveras och menyn ändras tillbaka till användarlistan.                                                                                                    |
| 1. | + 1) John<br>2) Erik         | Det går inte att inaktivera användare 1, eftersom den alltid<br>används i systemet. I det här exemplet inaktiveras Erik. Gå till<br>menyn med användarlistan med hjälp av steg 1 och 2 på sidan 11<br>och välj "Erik" med hjälp av 🕐 💎 tangenterna. Ange: 👁<br>Menyn ändras till "Inaktivera". |

Om du vill ändra en Användarkod för en användare måste du gå till Program-menyn. På sidan 9 beskrivs hur du öppnar Program-menyn

| A  | ktivera tillfällig kod       | Den tillfälliga koden kan användas av tillfälliga användare för att<br>aktivera och inaktivera systemet vid ett tillfälle. Det är praktiskt<br>när någon behöver ha tillgång till huset vid ett enstaka tillfälle för<br>att exempelvis utföra service. |
|----|------------------------------|----------------------------------------------------------------------------------------------------|
| 3. | Inaktivera<br>Anvkod ( + OK) | Ange 🕑 om du vill hoppa över steget för att inaktivera koden, så<br>ändras menyn till "Ange ny kod". Följ steg 4 till 7 på sidan 11 för<br>att programmera resten av användarinformationen.                                                             |
| 2. | 3) Filip<br>+ 4) Jeanette    | När markören befinner sig bredvid önskad användare anger du:<br>. Mc n ändras till "Inaktivera".                                                                                                    |
| 1. | + 1) John<br>2) Maria        | Öppna menyn med användarlistan med hjälp av steg 1 och 2 på<br>sidan 11 och välj den användare som ska ändras med 🔿 💎<br>tangenterna tills markören befinner sig bredvid<br>önskad användare.                                                           |

Om du vill aktivera en tillfällig kod måste du gå till Program-menyn. På sidan 9 beskrivs hur du öppnar Program-menyn Den tillfälliga koden kan inaktiveras och ändras på samma sätt som användarkoderna, men du kan inte ange ett namn på en tillfällig kod.

- 1. Gångtest A + Inställningar ∀
- 2. + Användarkod A Tillf. Kod V

Tryck på nedåtpilen 文 tills den blinkande markören < är placerad bredvid "Inställningar". Välj meny genom att ange: 📀

Tryck på nedåtpilen 文 tills den blinkande markören < är placerad bredvid "Tillf. kod". Välj meny genom att ange: 🐼. Följ steg 4 till 6 på sidan 11 för att programmera resten av användarinformationen.

#### Ändra huvudkod

Huvudkoden används när du vill öppna programmenyerna för att programmera systemet.

Om du vill ändra huvudkoden måste du gå till Program-menyn. På sidan 9 beskrivs hur du öppnar Program-menyn

| 1. | +                                                                                         | Gångtest A<br>Inställningar V | Tryck på nedåtpilen <b>v</b> tills den blinkande markören <<br>är placerad framför "Inställningar".<br>Välj meny genom att ange: თ                                                                                                    |  |  |
|----|-------------------------------------------------------------------------------------------|-------------------------------|----------------------------------------------------------------------------------------------------|--|--|
| 2. | +                                                                                         | Användarkod A<br>Huvudkod V   | Markören < #blinkar framför menyn "Huvudkod".<br>Ange: 🐼 så ändras menyn till "Ange ny kod".                                                                                                    |  |  |
| 3. |                                                                                           | Ange ny kod                   | Ange den nya koden som du vill använda för att komma till<br>huvudmenyn. VIKTIGT: <u>Anteckna koden eller se till att du</u><br><u>kommer ihåg den</u> . Bekräfta genom att ange:<br>Du kan ange valfri sifferföljd med fyra siffror.                                                                                                    |  |  |
|    |                                                                                           | Upprepa ny kod                | Menyn ändras till " <b>Upprepa ny kod</b> ".<br>Ange den nya koden igen och bekräfta genom att ange: @<br>Koden har nu ändrats.                                                                                                    |  |  |
| In | gå                                                                                        | ngstid – borta                | Ingångstid – borta anger den fördröjning som ska gälla när du<br>öppnar dörren efter att ha varit borta så att du hinner inaktivera<br>systemet innan larmet går. En pipsignal ljuder under f<br>ördröjningstiden (20 sekunder är standard). Bortaaktivering<br>används när hela byggnaden är larmad och det inte finns några<br>personer kvar inne i byggnaden. |  |  |
| On | Om du vill ange ingångstiden för när du är borta måste du gå till Program-menyn. På sidan |                               |                                                                                                    |  |  |

9 beskrivs hur du öppnar Program-menyn.

| 1. | + | Gångtest<br>Inställningar | A<br>V | Tryck på nedåtpilen 💎 tills den blinkande markören < är placerad bredvid "Inställningar".<br>Välj meny genom att ange: |
|----|---|---------------------------|--------|----------------------------------------------------------------------------------------------------|
| 2. | + | Huvudkod<br>Ingångstid    | A<br>V | Tryck på nedåtpilen 文 tills den blinkande markören < är placerad bredvid "Ingångstid".<br>Välj meny genom att ange: 🞯  |

| Ut | gångstid – borta             | Utgångstid – borta är den fördröjning som gör att du hinner gå ut<br>ur byggnaden och stänga, dörren bakom dig innan larmsystemet                                                     |
|----|------------------------------|----------------------------------------------------------------------------------------------------|
| 3. | # Ingångs tid<br>20 s (Å∀OK) | Tryck på nedåtpilen 💎 för att minska värdet i steg om tio<br>sekunder, eller på uppåtpilen 🔺 för att öka värdet i steg<br>om tio sekunder.<br>Välj önskat klockslag genom att ange: 🕫 |

ur byggnaden och stänga dörren bakom dig innan larmsystemet aktiveras. En pipsignal ljuder under fördröjningstiden (30 sekunder är standard).

Om du vill ange utgångstiden för när du är borta måste du gå till Program-menyn. På sidan 9 beskrivs hur du öppnar Program-menyn

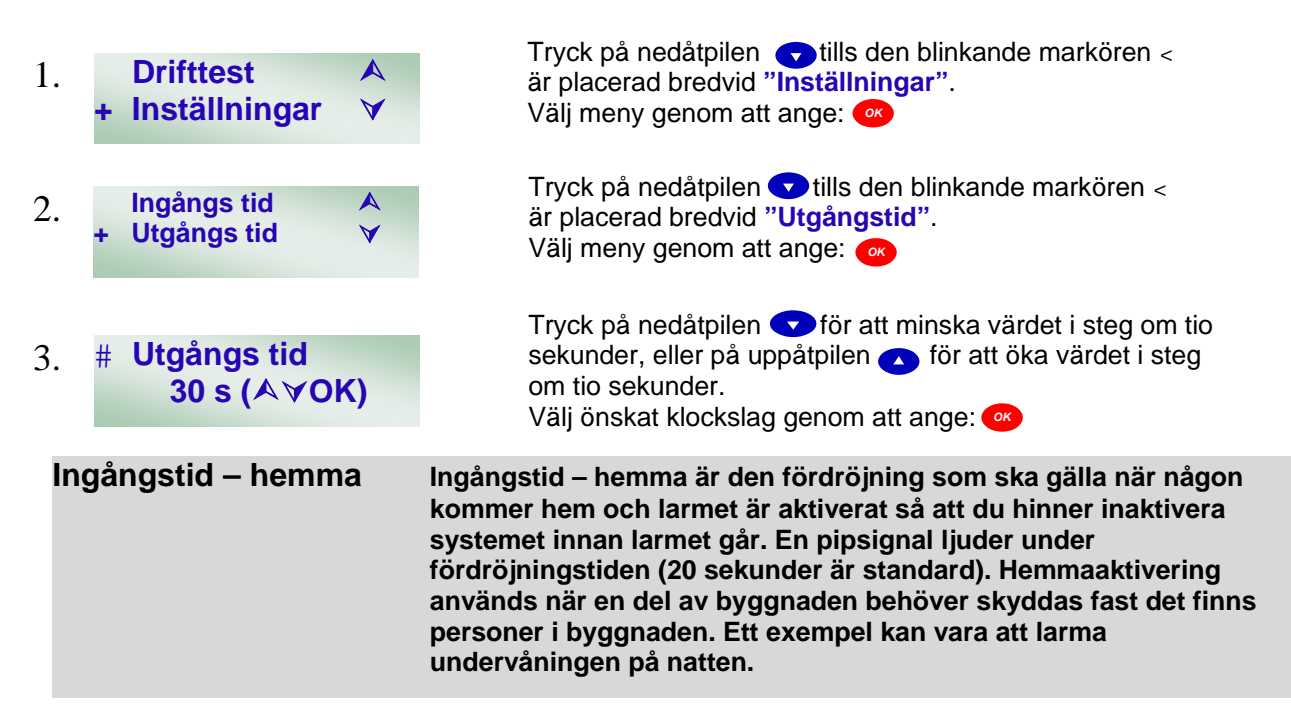

Om du vill ange ingångstiden för när du är hemma måste du gå till Program-menyn. På sidan 9 beskrivs hur du öppnar Program-menyn

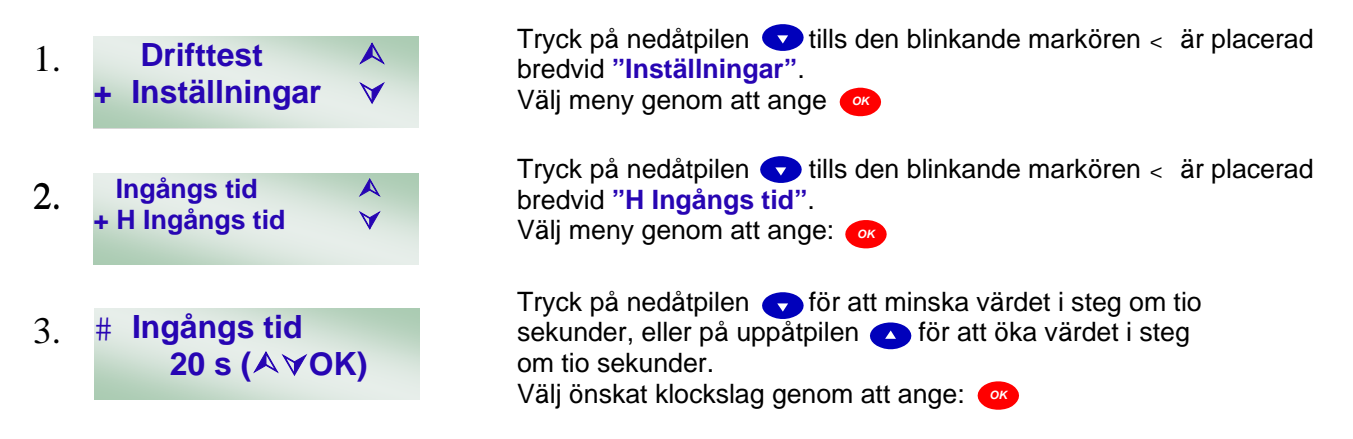

#### Utgångstid – hemma

Utgångstid – hemma är den fördröjning som gör att du hinner gå ut från det område som är hemmaaktiverat innan larmet går igång. En pipsignal ljuder under fördröjningstiden (30 sekunder är standard).

Om du vill ange utgångstiden för när du är hemma måste du gå till Program-menyn. På sidan 9 beskrivs hur du öppnar Program-menyn

| 1. | Drifttest                  | ×  | Tryck på nedåtpilen 💎 tills den blinkande markören < är placerad bredvid "Inställningar".                                                                                             |
|----|----------------------------|----|----------------------------------------------------------------------------------------------------|
|    | + Inställningar            | V  | Välj meny genom att ange: 🗪                                                                                                    |
| 2. | H Ingångs tid              | A  | Tryck på nedåtpilen 💽 tills den blinkande markören < är placerad bredvid "H Utgångstid".                                                                                              |
|    | + H Utgångs tid            | V  | Välj meny genom att ange: 🗪                                                                                                    |
| 3. | # Utgångstid<br>20 s (Å❤Ol | к) | Tryck på nedåtpilen 💎 för att minska värdet i steg om tio<br>sekunder, eller på uppåtpilen 🔺 för att öka värdet i steg<br>om tio sekunder.<br>Välj önskat klockslag genom att ange: @ |
| Те | lefonsignal                |    | Med telefonsignal kan centralenheten avge en ljudsignal när                                                                                                    |

någon ringer till telefonlinjen.

Om du vill ändra ringtonen måste du gå till Program-menyn. På sidan 9 beskrivs hur du öppnar Program-menyn

| 1. | +   | Gångtest<br>Inställningar    | A<br>V | Tryck på nedåtpilen 文 tills den blinkande markören < är placerad bredvid "Inställningar".<br>Välj meny genom att ange: 🕫                |
|----|-----|------------------------------|--------|----------------------------------------------------------------------------------------------------|
| 2. | +   | Dörrvarning<br>Telefon sign. | A<br>V | Tryck på nedåtpilen < tills den blinkande markören < är placerad<br>bredvid "Telefon sign.".<br>Välj meny genom att ange: 🕫             |
| 3. | +   | Telefon på<br>Telefon av     | ▲<br>▼ | Använd マ 🔺 upp- och nedåtpilarna tills den blinkande markören<br>< är placerad framför önskat alternativ.<br>Bekräfta genom att ange: 🗪 |
| St | äll | a in klocka                  |        | Det finns en inbyggd klocka i larmsystemet som visar tidpunkten                                                                         |

och datumet när ett larm eller en händelse har inträffat.

Om du vill ställa in klockan måste du gå till Program-menyn. På sidan 9 beskrivs hur du öppnar Program-menyn.

| 1. | Gångtest A<br>+ Inställningar ∀                | Tryck på nedåtpilen 👽 tills den blinkande markören < är placerad bredvid "Inställningar".<br>Välj meny genom att ange: 🞯                                     |
|----|------------------------------------------------|----------------------------------------------------------------------------------------------------|
| 2. | Telefon sign. ▲<br>+ Tid                       | Tryck på nedåtpilen マ tills den blinkande markören < är placerad bredvid "Tid".<br>Välj meny genom att ange: 🞯                                               |
| 3. | Ställa klocka           00 : 08         (▲∀OK) | Timmarna blinkar. Välj önskad timangivelse med hjälp<br>av 💎 🔺 upp- och nedåtpilarna. Välj önskad timangivelse genom<br>att ange: 🙉<br>Nu blinkar minuterna. |

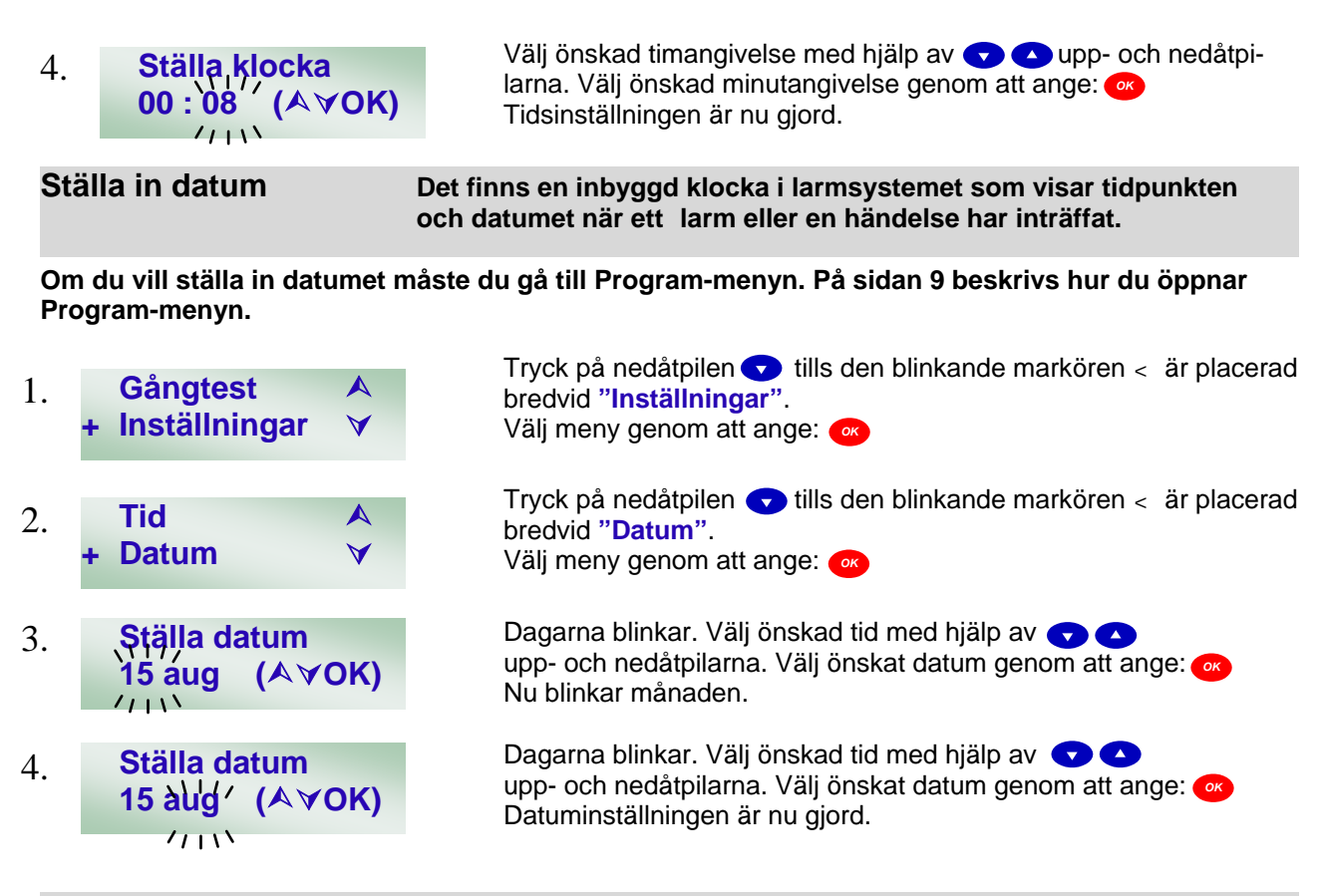

#### Montering av batterier i sensorerna

Var noga när du installerar batterierna. Alla batterier och batterihållare är markerade med symbolerna + och -. Kontrollera att batterierna sätts i rätt, annars kan skador uppstå.

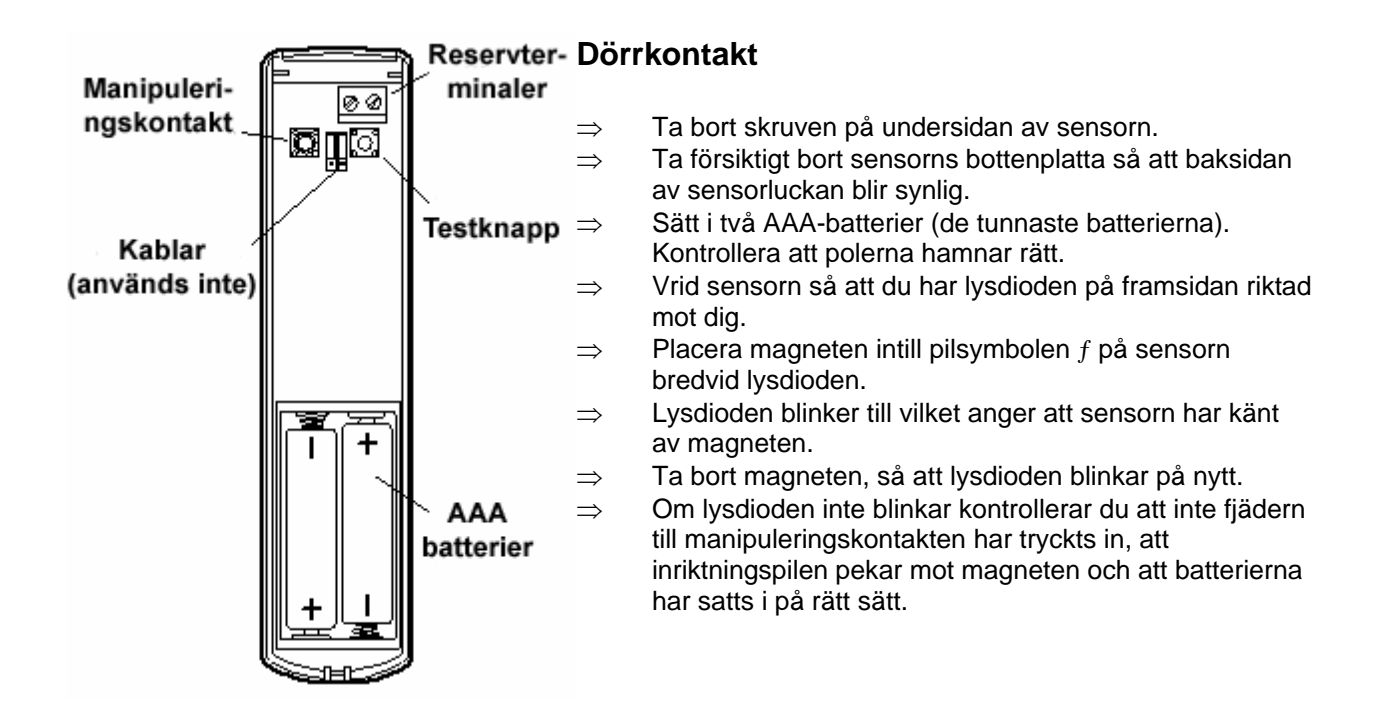

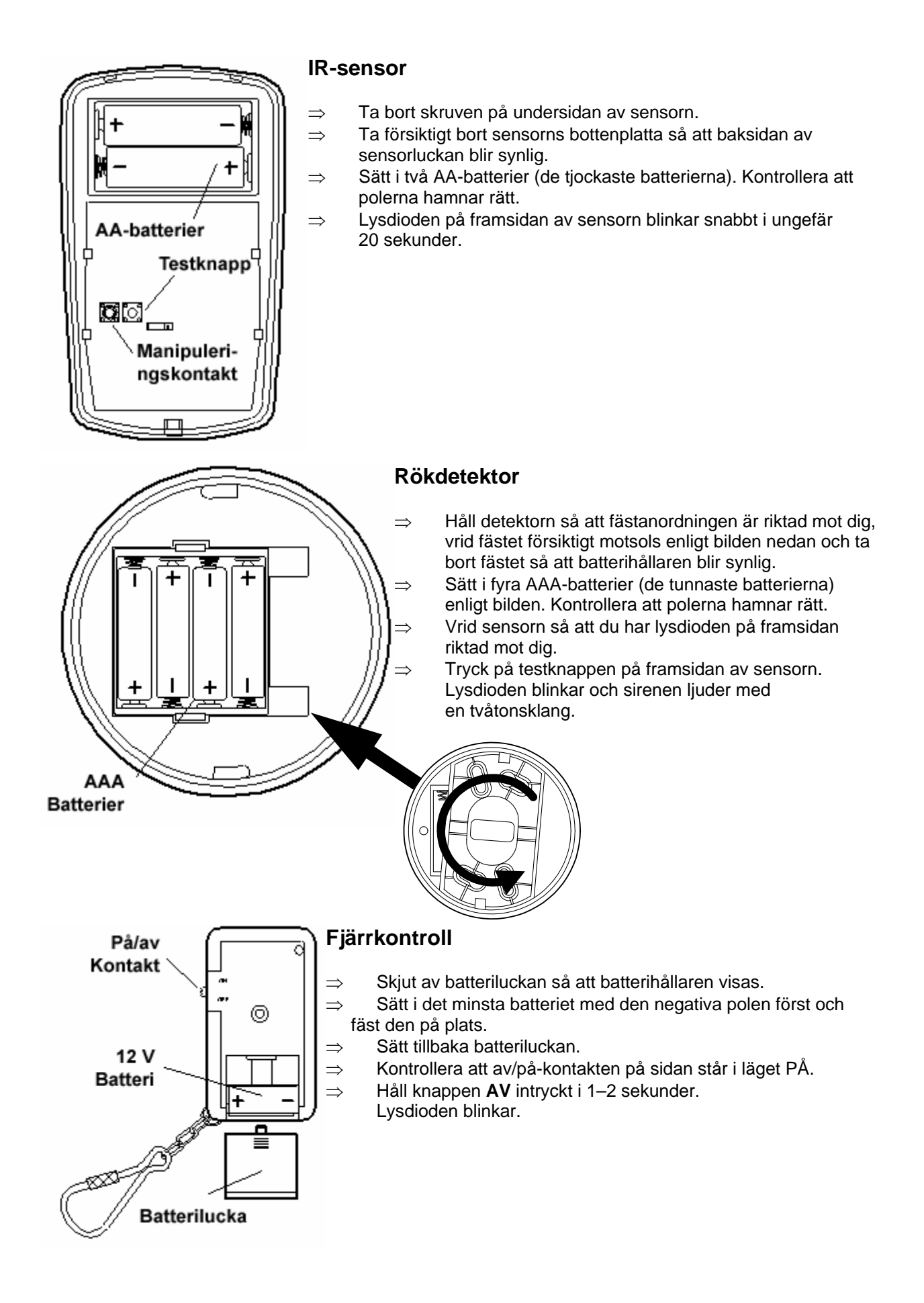

#### 

#### Programmera enheter

Enheterna (sensorerna och fjärrkontrollen) måste programmeras i systemet. Vi rekommenderar att du programmerar enheterna innan du installerar dem.

#### Gå till programmeringsmenyn:

Du kommer till programmeringsmenyn på samma sätt som beskrivs på sidan 9, men den här gången måste du använda den kod för användare 1 och den huvudkod som du har programmerat.

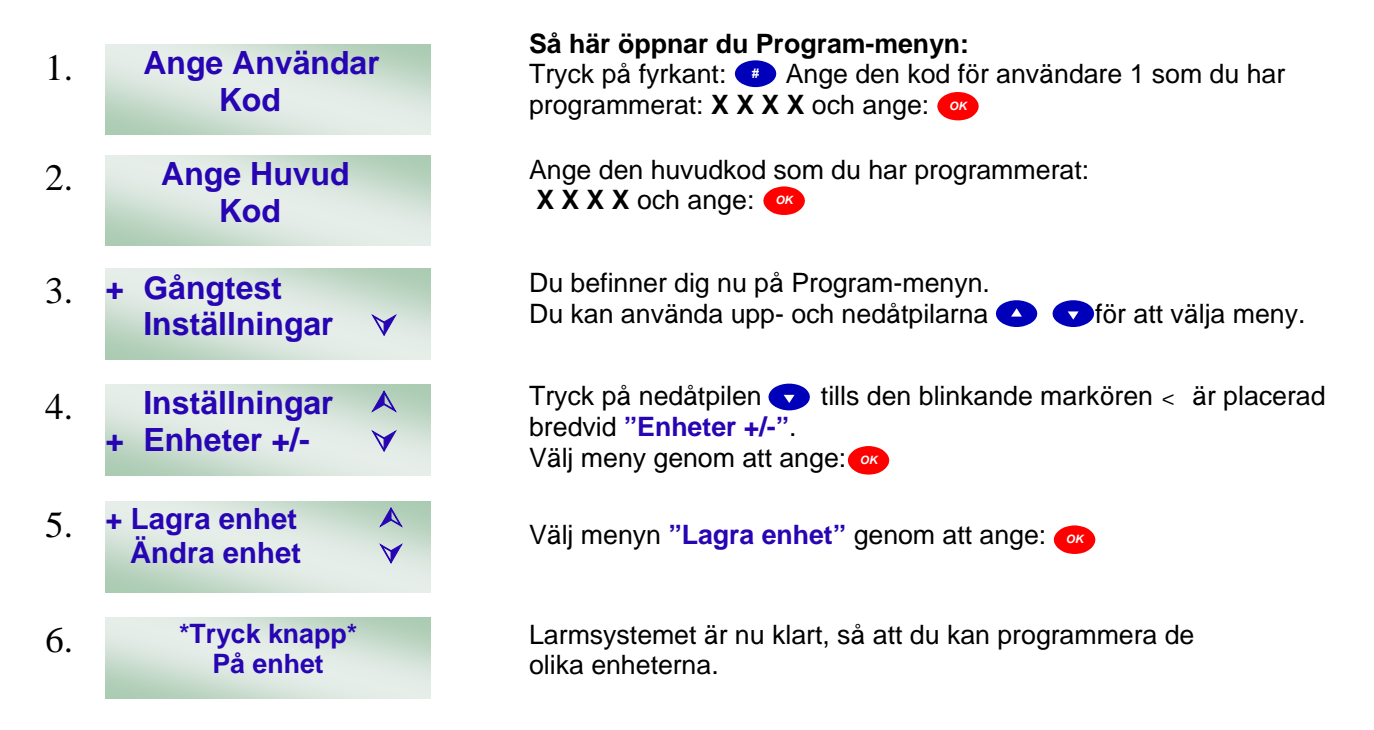

#### Dörrkontakt

Vi rekommenderar att du börjar med att programmera dörrkontakten som en ingångszon. Den blå testknappen finns uppe till höger på dörrkontakten, när batterierna är riktade nedåt. Se ritningen på dörrkontakten på sidan 16.

Kontrollera att följande visas i styrenhetens textdisplay: "Tryck knapp på enhet". Tryck på testknappen på dörrkontakten.

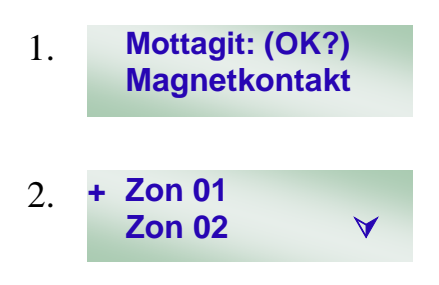

Textdisplayen visar nu att signalen från en dörrkontakt har identifierats. Om ett annat meddelande visas anger du: 
o och trycker på testknappen på dörrkontakten igen. Om displayen visar Dörrkontakt, anger du:

Centralenheten väljer automatiskt den första tillgängliga zonen, i det här fallet "**Zon 01**". Det går att välja vilken som helst av de tjugo zonerna för enheten, men vi rekommenderar att den dörrkontakt som används till ingångsdörren tilldelas zon 01. Bekräfta valet av zon genom att ange:

(Numreringen av zonerna från 01 till 20 är endast till för att användas som referens och har ingen annan betydelse.)

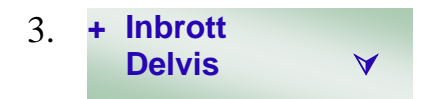

Nu är du på den meny där du bestämmer hur sensorn ska fungera. Du kan välja en av nio funktioner med hjälp av uppoch nedåtpilarna ( ). Vi rekommenderar att du väljer dörrkontakten som Fördröjd. Bekräfta valet av funktion genom att ange: **Se funktionsbeskrivningen nedan.** 

#### Zontyper För fjärrkontroller, dörrkontakter och IR-enheter måste du bestämma hur sensorn ska fungera. Det finns tio alternativ: Inbrott (I) Aktiverar larmet direkt när larmet är "bortaaktiverat" $\sim$ eller "hemmaaktiverat". Delvis (D) Aktiverar larmet direkt endast när larmet är "bortaaktiverat". När larmet $\sim$ är "hemmaaktiverat" ignoreras sensorn. Aktiverar larmet direkt när det är "bortaaktiverat". När det är $\sim$ Delvis Fördröjd (G) "hemmaaktiverat" startar sensorn en ingångsfördröjning. Den används för att ge en tidsbegränsad tillgång till centralenheten när larmsystemet är hemmaaktiverat, utan att larmet går igång. Om systemet inte inaktiveras under bortaingångsperioden, går larmet igång. Följ Fördröjd (E) Aktiverar larmet direkt när det är "bortaaktiverat" eller ~ "hemmaaktiverat". Sensorn ignoreras när den aktiveras under fördröjningstiden för "bortaingång". Om systemet inte inaktiveras under hemmaingångsperioden, går larmet igång. Delvis F/F (C) Har samma function som "Följ Fördröjd" Dock med det undantaget att den är helt avaktiverad vid hemmaaktivering. Aktiverar fördröjningstiden för "bortaingång" eller "hemmaingång" ~ Fördröjd (F) så att användaren kan gå in i huset och inaktivera systemet utan att larmet går. 24 timmar (H) Användning av det här alternativet rekommenderas inte. Aktiverar larmet oavsett om det är aktiverat eller inaktiverat. Brand (B) Används inte. ~ Sjuk-/olycksfall () Används inte. ~~, Vatten (V) Används inte. ~

#### Förklaring av bortaaktiverat, hemmaaktiverat, skippa hemma och åtkomst hemma

Larmsystemet kan aktivera hela området (bortaaktiverat) eller bara en del av området (hemmaaktiverat). Enkelt uttryckt används bortaaktivering när du inte är hemma och hemmaaktivering när du är hemma och till exempel ligger och sover på övervåningen medan larmet skyddar undervåningen. Delvis På används för att tala om för systemet vilka sensorer som ska ignoreras när systemet är hemmaaktiverat, vilket gör att man kan röra sig fritt i den del av huset som inte är larmad. Delvis Fördröjd talar om för systemet att ingångsfördröjningen ska starta när systemet aktiveras, så att du hinner inaktivera systemet. En IR-sensor kan exempelvis användas för att skydda hallen på undervåningen där centralenheten finns. När du ska inaktivera systemet måste du passera hallen på din väg till centralenheten utan att larmet går. Det är i sådana situationer som du ska använda Delvis Fördröjd.

Du blir nu ombedd att ange ett namn på enheten. Vi

rekommenderar att du använder en benämning på den plats där 4. Ange Text + OK enheten används. Namnet programmeras enligt beskrivningen i steg 7 på sidan 11. . . . . . . . . . . . Bekräfta namnet genom att ange: O När du har valt zontyp och namn visas den här ledtexten. Prefixet MK betyder att du har valt en Magnetkontakt. Framdörr är det namn som du har angett och suffixet F betyder att zontypen: Inlagd: (OK?) 5. Fördröjd har valts. Om du inte har angett något namn visas ett **MK Framdörr F** zonnummer I stället. Ange: om uppgifterna stämmer. Om uppgifterna inte stämmer anger du: 🕜 och börjar om.

#### Ange nu informationen i zonöversikten på sidan: 23

#### **IR-sensor**

IR-sensorn är nästa enhet som ska programmeras.

Följ instruktionerna för hur du öppnar menyn på sidan 18, "Programmera enheter", steg 1 till 6 I centralenhetens textdisplay visas nu: "Tryck knapp på enhet". Titta var testknappen sitter på ritningen av IR-sensorn på sidan 17 och tryck på knappen.

Textdisplayen visar nu att signalen från en IR-sensor har Mottagit: (OK?) 1. identifierats. Om ett annat meddelande visas anger du: 🕢 och trycker på testknappen på IR-sensorn igen. Om "IR Detektor" **IR Detektor** visas anger du: or för att bekräfta. Centralenheten väljer automatiskt den första tillgängliga zonen, +#Zon 02 2. I det här fallet "Zon 02". **Zon 03** Bekräfta valet av zon genom att ange: Nu är du på den meny där du bestämmer hur sensorn ska fungera. Du kan välja en funktionerna med hjälp av upp- och nedåtpilarna: + Inbrott 3.  $\Box$   $\Box$ **Delvis** Bekräfta valet av funktion genom att ange: Se beskrivningarna av funktionerna på sidan 19. Du blir nu ombedd att ange ett namn på enheten. Vi rekommenderar att du använder en benämning på den plats där 4. Ange Text + OK enheten används. Namnet programmeras enligt beskrivningen i steg 7 på sidan 11. . . . . . . . . . . . Bekräfta namnet genom att ange: or När du har valt zontyp och namn visas den här ledtexten. Prefixet IR betyder att du har valt en IR-sensor. Hall är det namn som du har angett och suffixet I betyder att zontypen: Inbrott har valts. Om 5. Inlagd: (OK?) du inte har angett något namn visas ett zonnummer i stället. **IR Hall** Ange: om uppgifterna stämmer. Om uppgifterna inte stämmer anger du: 🕢 och börjar om.

Ange nu informationen i zonöversikten på sidan:23

Om du vill lägga till fler dörrkontakter och IR-sensorer fortsätter du att programmera dem och använda nästa tillgängliga zon i tur och ordning. Observera att de nya sensorerna inte nödvändigtvis ska programmeras enligt förslagen ovan.

#### Rökdetektor

Rökdetektorn är nästa enhet som ska programmeras.

Följ instruktionerna för hur du öppnar menyn på sidan 18, "Programmera enheter", steg 1 till 6. I centralenhetens textdisplay visas nu "Tryck knapp på enhet".

Den vita testknappen finns på rökdetektorns framsida. Håll knappen intryckt i ett kort ögonblick.

1. Mottagit: (OK?) Rökdetektor Textdisplayen visar nu att signalen från en rökdetektor har identifierats. Om ett annat meddelande visas anger du: 
o och trycker på testknappen på rökdetektorn igen. Om "Rökdetektor visas" anger du: 
för att bekräfta.

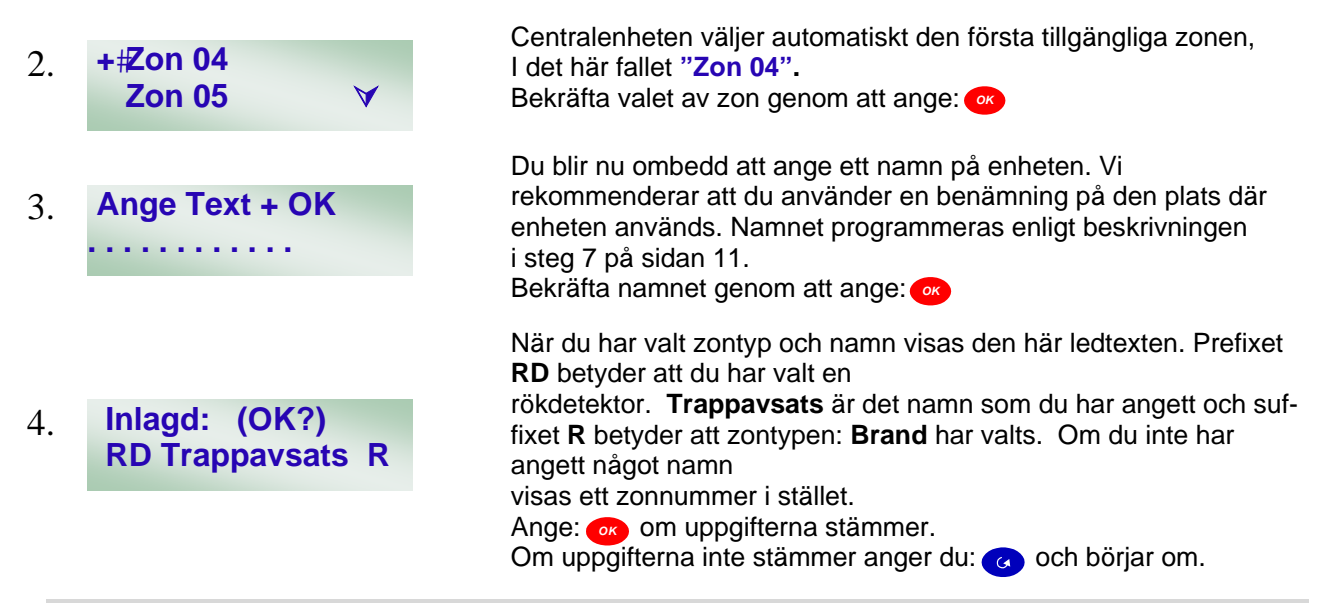

Ange nu informationen i zonöversikten på sidan:23

#### Fjärrkontroll

Fjärrkontrollen är nästa enhet som ska programmeras.

Följ instruktionerna för hur du öppnar menyn på sidan 18, Programmera enheter, steg 1 till 6. I centralenhetens textdisplay visas nu "Tryck knapp på enhet".

Tryck på vilken som helst av de fyra knapparna på din fjärrkontroll.

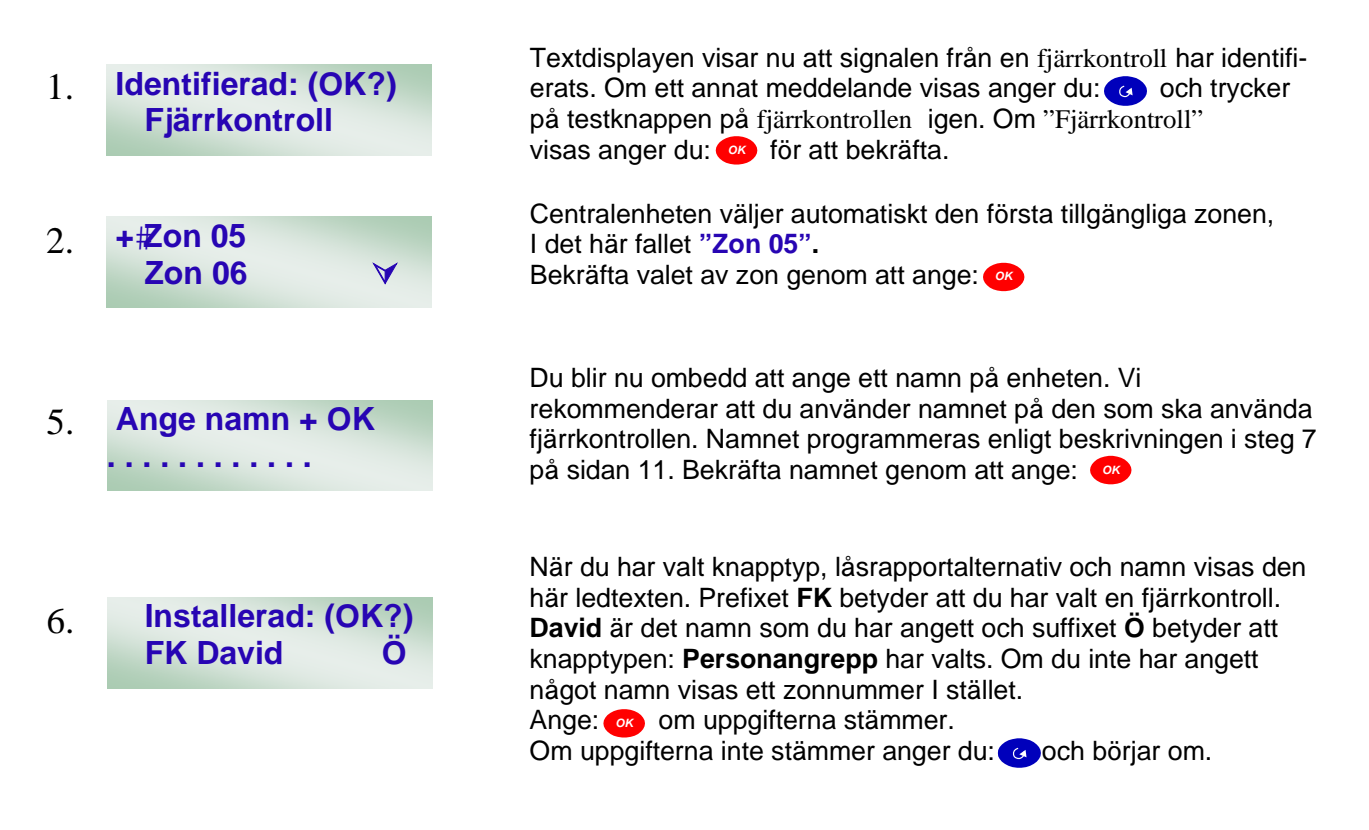

#### Ange nu informationen i zonöversikten på sidan:23

#### **Redigera enheter**

Du kan ändra programmeringen av enheterna med hjälp av redigeringsmenyn. Enheterna bör redigeras för att rätta till programmeringsmisstag och när ändringar har gjorts av systemet. Du kan inte använda redigeringsmenyn för att ta bort enheter. Det gör du med hjälp av menyn Radera enheter.

Du måste först öppna menyn "Enheter +/-" enligt beskrivningen på sidan 18, steg 1 till 5. I det här exemplet ska en IR-sensor ändras från typen inbrott till typen Delvis.

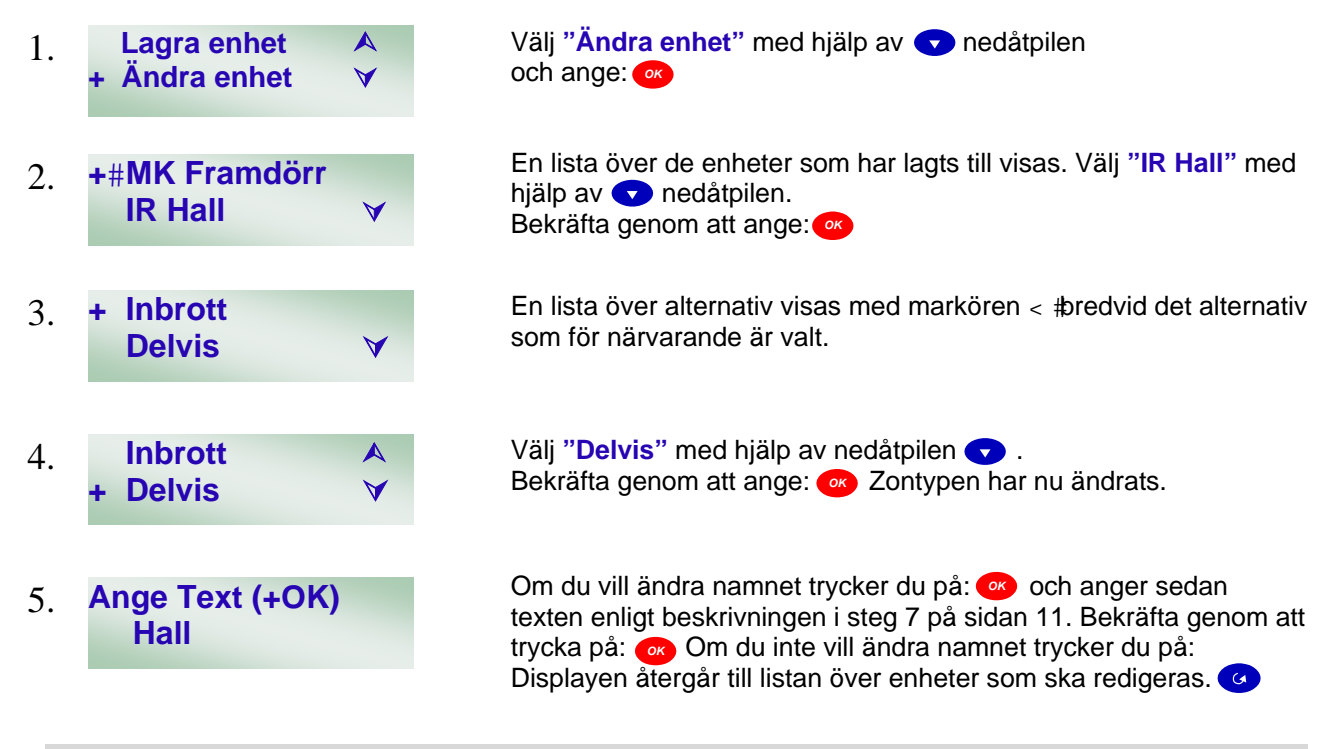

#### Radera enheter

Om du vill ta bort en eller flera enheter följer du anvisningarna nedan. Om du tappar bort en fjärrkontroll ska du följa anvisningarna nedan för att ta bort den från systemet så att inte obehöriga kan använda sig av den för att få tillgång till huset.

Du måste först gå till menyn Lägg till enheter. Följ beskrivningen i steg 1 till 5 på sidan 18.

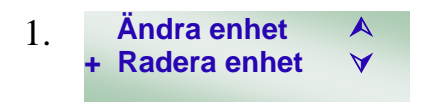

Välj "Radera enheter" med hjälp av 🔻 nedåtpilen och ange: 👁 En lista över enheter visas. Använd upp- och nedåtpilarna 🔺 🔻 för att välja den enhet som ska tas bort och bekräfta genom att ange: 🐼

#### Zonöversikt

Zonöversikten MÅSTE fyllas i. Den behövs för framtida referens.

"Zon" avser numreringen av enheterna i systemet (dörrkontakter, IR-sensorer, rökdetektorer och fjärrkontroller).

| Zo<br>n | Placering | Namn | Typ av enhet (MK/IR/Rök etc.) | Zontyp (Fördröjd/Delvis, etc.) |
|---------|-----------|------|-------------------------------|--------------------------------|
| 1       |           |      |                               |                                |
| 2       |           |      |                               |                                |
| 3       |           |      |                               |                                |
| 4       |           |      |                               |                                |
| 5       |           |      |                               |                                |
| 6       |           |      |                               |                                |
| 7       |           |      |                               |                                |
| 8       |           |      |                               |                                |
| 9       |           |      |                               |                                |
| 10      |           |      |                               |                                |
| 11      |           |      |                               |                                |
| 12      |           |      |                               |                                |
| 13      |           |      |                               |                                |
| 14      |           |      |                               |                                |
| 15      |           |      |                               |                                |
| 16      |           |      |                               |                                |
| 17      |           |      |                               |                                |
| 18      |           |      |                               |                                |
| 19      |           |      |                               |                                |
| 20      |           |      |                               |                                |

| Ingångstid borta:  | Kod för användare 1: | Namn: |
|--------------------|----------------------|-------|
| Utgångstid borta:  | Kod för användare 2: | Namn: |
| Ingångstid hemma:  | Kod för användare 3: | Namn: |
| Utgångstid hemma:  | Kod för användare 4: | Namn: |
| Dörrvarning av/på: | Huvudkod:            |       |
|                    |                      |       |

## Användarkoderna och huvudkoden ska endast skrivas ned om handboken förvaras på en säker plats.

#### Placera enheterna

Den viktigaste delen av installationen är att placera enheterna så att de får största möjliga räckvidd och aktiverar så få falsklarm som möjligt. På sidan 22 finns mer information om hur sensorerna fungerar och var de bör placeras.

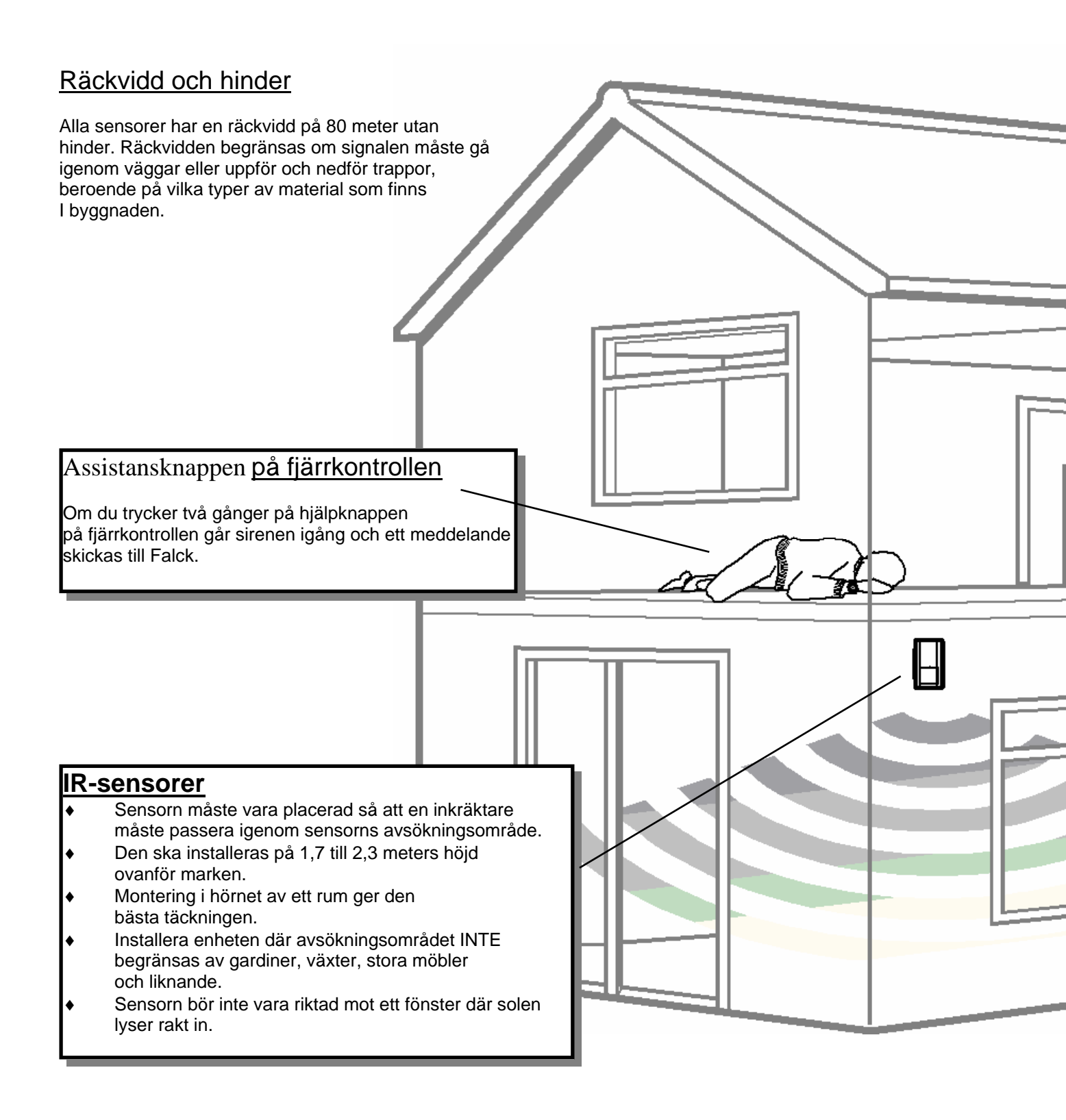

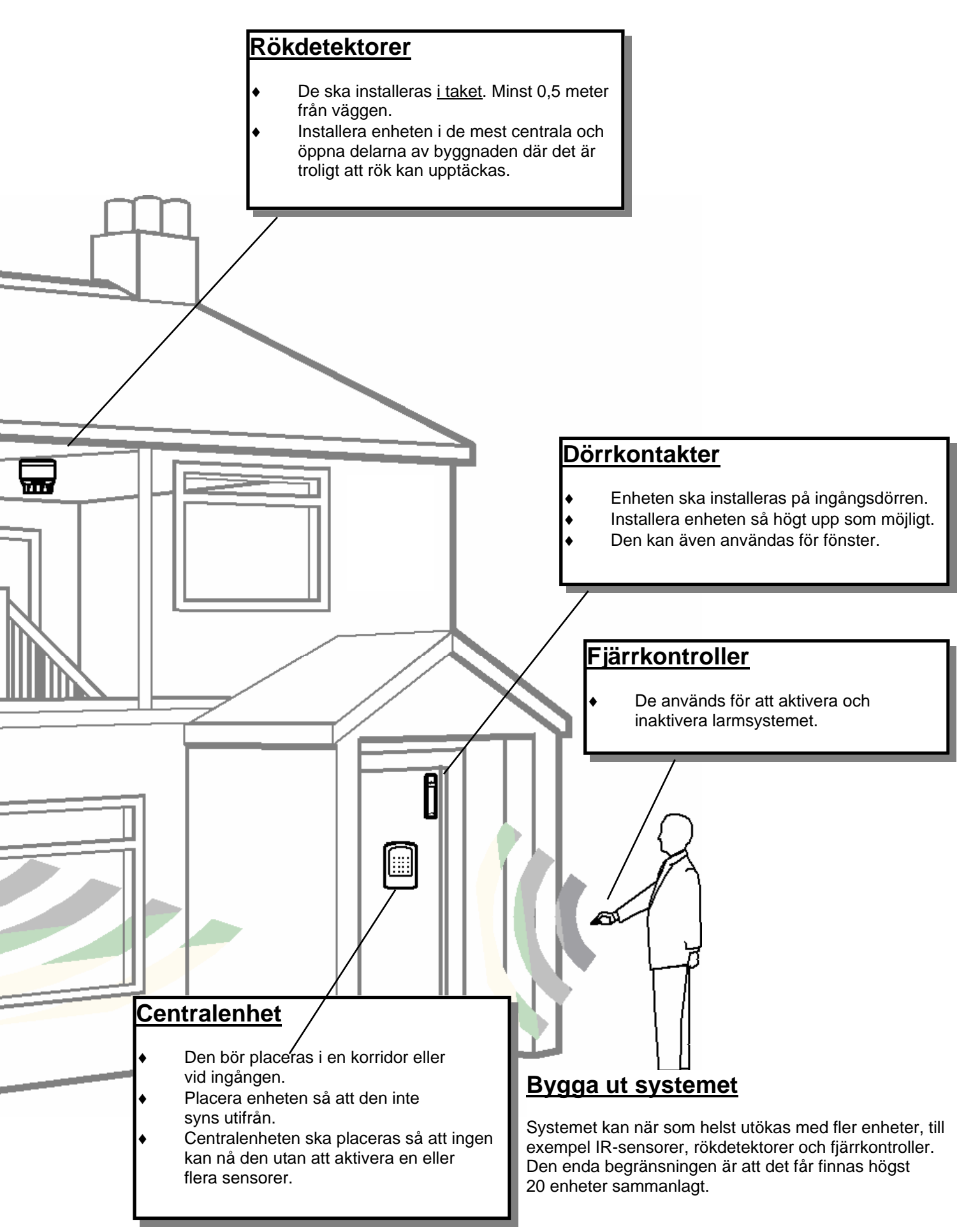

#### Funktion hos och placering av enheter

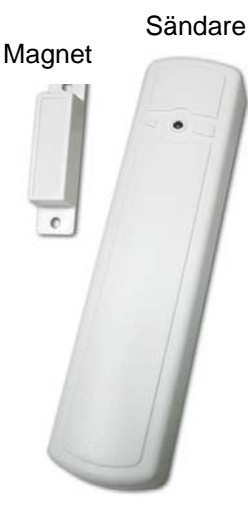

#### Dörrkontakt

Magneten fästs på dörren eller fönstret. Sändaren fästs på dörramen eller fönsterramen. Avståndet mellan magneten och sensorn måste vara 0–10 mm så att sensorn kan känna av att dörren eller fönstret stängs. Magneten måste placeras intill inriktningspilen.

Sändaren känner av magneten och därigenom om dörren/fönstret är stängt (magneten och sändaren sitter tätt ihop, dvs. inaktivt läge) eller öppet (magneten och sändaren sitter längre ifrån varandra, dvs. larmläge). På det här sättet kan sensorn tala om för centralenheten om det är dags att larma eller inte.

Sensorn bör placeras så högt upp som möjligt på dörren eller fönstret. På så sätt får sensorn bäst sändningsförhållanden.

#### **IR-sensor**

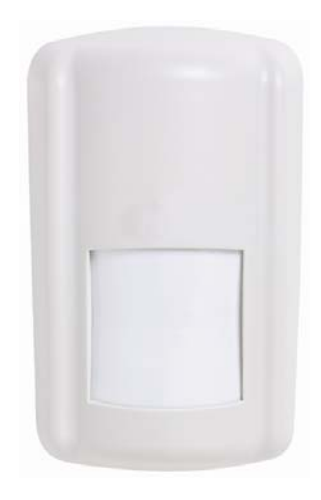

IR-sensorn är den vanligaste sensorn när det gäller att skydda ett rum. IRsensorn känner av en infraröd bild av rummet där den är monterad. När en person eller ett djur kommer in i rummet och passerar igenom ett eller flera av sensorns avsökningsområden genereras ett larm. Det beror på att djur och människor avger infraröd energi.

Sensorn bör om möjligt placeras i ett hörn så att den får en överblick över lokalens mitt. Se till att det inte finns något som begränsar avsökningsområdet, till exempel hyllor, väggskåp, gardiner och liknande.

Det är viktigt att kontrollera att det inte finns något som kan orsaka ett falsklarm. Sådana saker kan vara ventilationsutrustning nära (2–3 m) sensorn, rörliga objekt, värmeelement direkt nedanför sensorn, direkt solljus på sensorn, luftventiler intill sensorn, och liknande störningskällor. Sensorn bör installeras mitt emot eventuella braskaminer och öppna spisar som används när larmsystemet är aktiverat.

Sensorn kan inte se genom glas.

#### Rökdetektor

Rökdetektorn är en optisk röksensor, dvs. den "ser" röken. Sensorn har en rökkammare som skickar ut en stråle som sedan reflekteras tillbaka till en mottagare. Om strålen har spridits ut av rökpartiklar identifierar sensorn det som ett brandlarm.

Rökdetektorn måste placeras i taket, minst 50 cm från närmaste vägg. (Det är bäst att placera den mitt i taket.)

Undvik att placera sensorn intill badrumsdörrar (pga. ånga), spisar, öppna spisar och i kök där larmet kan aktiveras av misstag.

Sensorn bör testas regelbundet efter några månader, antingen genom att trycka på den vita knappen på sensorn, eller helst genom att prova med rök.

Sensorn har en inbyggd siren. Sirenen tystnar inte förrän röken har försvunnit från sensorns kammare.

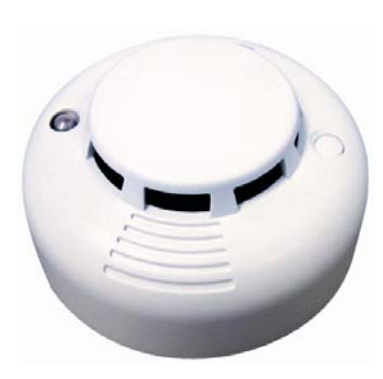

#### Installera enheterna

När alla sensorerna har programmerats, kan de installeras som planerat.

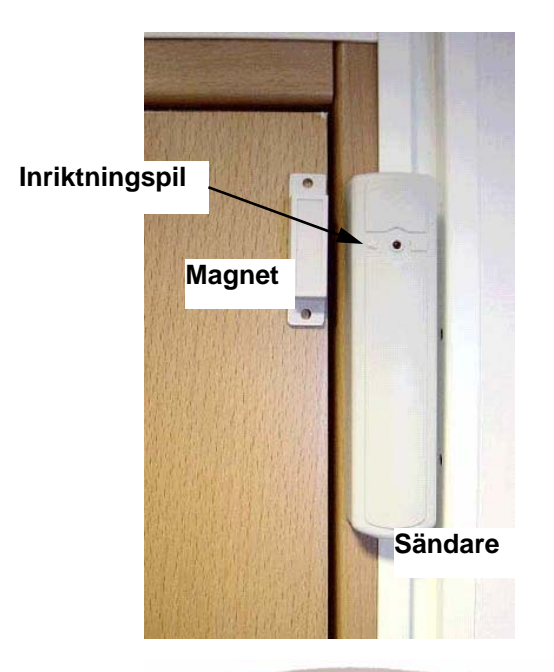

#### Installera dörrkontakten

Dörrkontakten används för att skydda dörrar och fönster. Sensorn består av två delar, en magnet och en sändare.

Magneten fästs på dörren eller fönstret med hjälp av två skruvar.

Sändaren fästs på dörramen eller fönsterramen.

På sändarens baksida finns två hål för skruvar.

Det är mycket viktigt att pilen på sändaren placeras mitt för magneten. Om pilen pekar i någon annan riktning fungerar inte dörrkontakten. Avståndet mellan magneten och sändaren får inte överstiga 10 mm.

Sensorns lysdiod lyser inte när sensorn installeras. Lysdioden anger endast när manipuleringskontakten är öppen och när batterieffekten är låg.

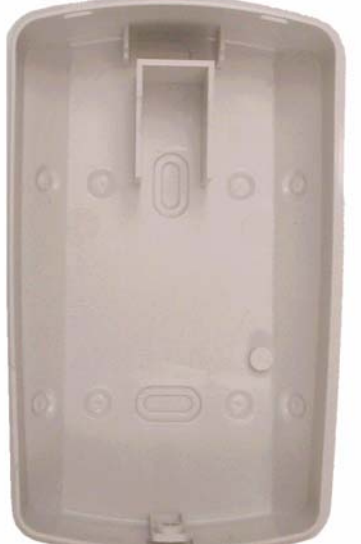

#### Installera IR-sensorn

IR-sensorn består av två delar. Ta bort skruven från sensorns undersida och ta isär de båda delarna.

Luckan på sensorns baksida måste sättas fast med två skruvar.

Det finns hålrum i sensorns vänstra och högra hörn för montering i hörn på väggen. Det finns även hål för skruvar på baksidan så att sensorn kan sättas fast på en plan vägg.

Installationshöjd: 1,7-2,3 meter

Om du vill montera sensorn i ett hörn behöver du bara skruva fast två skruvar på vänster <u>eller</u> höger sida. Det gör att sensorn inte kan bli skev även om vägghörnet inte har en exakt rät vinkel.

När luckan på baksidan har satts fast med två skruvar placeras detektorn på luckan och skruven på sensorns undersida dras åt. Sensorns lysdiod lyser endast när batterieffekten är låg.

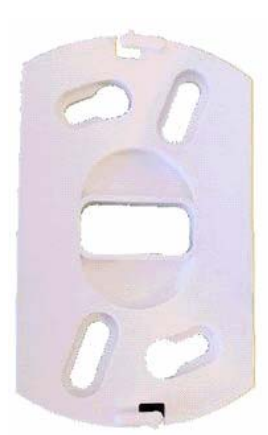

#### Installera rökdetektorn

Rökdetektorn består av två delar. Vrid fästanordningen till vänster och ta isär de båda delarna.

Luckan till sensorns fäste måste sättas fast med två skruvar. Det finns fyra skruvhål på fästet. Sensorn MÅSTE sättas fast i taket och får INTE sättas fast på väggen.

När fästet har satts fast med två skruvar, sätter du fast sensorn i fästet med hjälp av de två stiften på sensorns baksida och vrider medurs tills du hör ett klick.

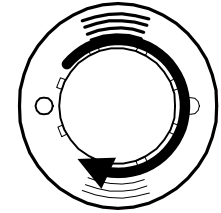

#### Drifttest

När alla enheterna har installerats och systemet har programmerats är det färdigt att testas. Drifttestet är en systemfunktion där alla enheter kan testas för att kontrollera att de har kontakt med larmsystemets styrenhet.

Obs! När du ska testa IR-sensorerna får ingen röra sig i rummet under tre minuter. Kör inte sensortestet om någon precis har gått igenom rummet. Kom ihåg att sensorn även kan "se" genom öppna dörrar.

#### Öppna gångtest menyn:

Du öppnar gångtest menyn genom att följa steg 1 till 3 på sidan 18.

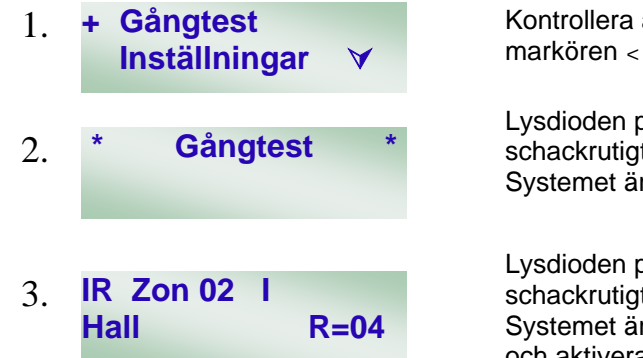

Kontrollera att du har valt menyn "Drifttest" med den blinkande markören < #pch ange:

Lysdioden på centralenheten blinkar och i displayen visas ett schackrutigt mönster under en fyra sekunder lång självtest. Systemet är nu redo att ta emot testsignaler.

Lysdioden på centralenheten blinkar och i displayen visas ett schackrutigt mönster under en fyra sekunder lång självtest. Systemet är nu redo att ta emot testsignaler. Gå runt i huset och aktivera en sensor i taget.

Exemplet i displayen visar följande:

Typ av enhet "IR" = IR, (MK – dörrkontakt, RD – rökdetektor, FK – fjärrkontroll) "Zon 02" = tilldelad zon, 1 till 20

Namnet **Hall** (om det har programmerats) = ett namn på högst tio tecken som har programmerats för enheten.

Mottagen signalstyrka "R=04" = signalstyrka mellan 1 (lägst) och 9 (högst)

Signalstyrkan bör vara tillräckligt hög, men emellanåt kan man stöta på problem. Signalstyrkan bör vara 2 eller högre. Om signalstyrkan är lägre än 2 bör sensorn placeras på ett annat ställe så att signalstyrkan blir högre. Om det inte räcker bör även centralenheten placeras om så att signalen förbättras.

Displayen visas i 30 sekunder och kan ersättas av en annan signal, så du måste vara noggrann när du går tillbaka till centralenheten för att kontrollera vad som visas under drifttestet.

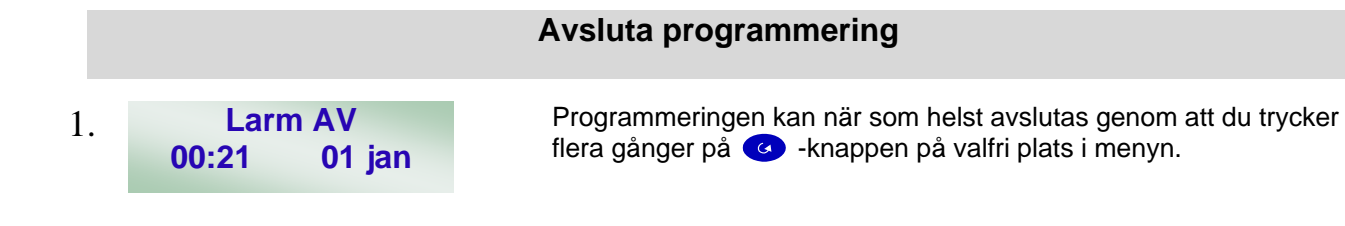

#### Använda systemet med knapparna

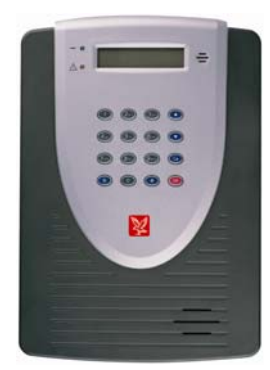

Systemet kan skötas från tangentbordet på centralenheten eller från fjärrkontrollen. Om du vill arbeta med tangentbordet anger du din personliga kod. Om systemet är nytt är koden 1234 (så fort du har ändrat koden ska du ange den nya koden).

I steg 1 till 7 på sidan 11 finns information om hur du ändrar koden själv.

#### Bortaaktivering

På menyn för bortaaktivering aktiveras alla sensorerna i systemet.

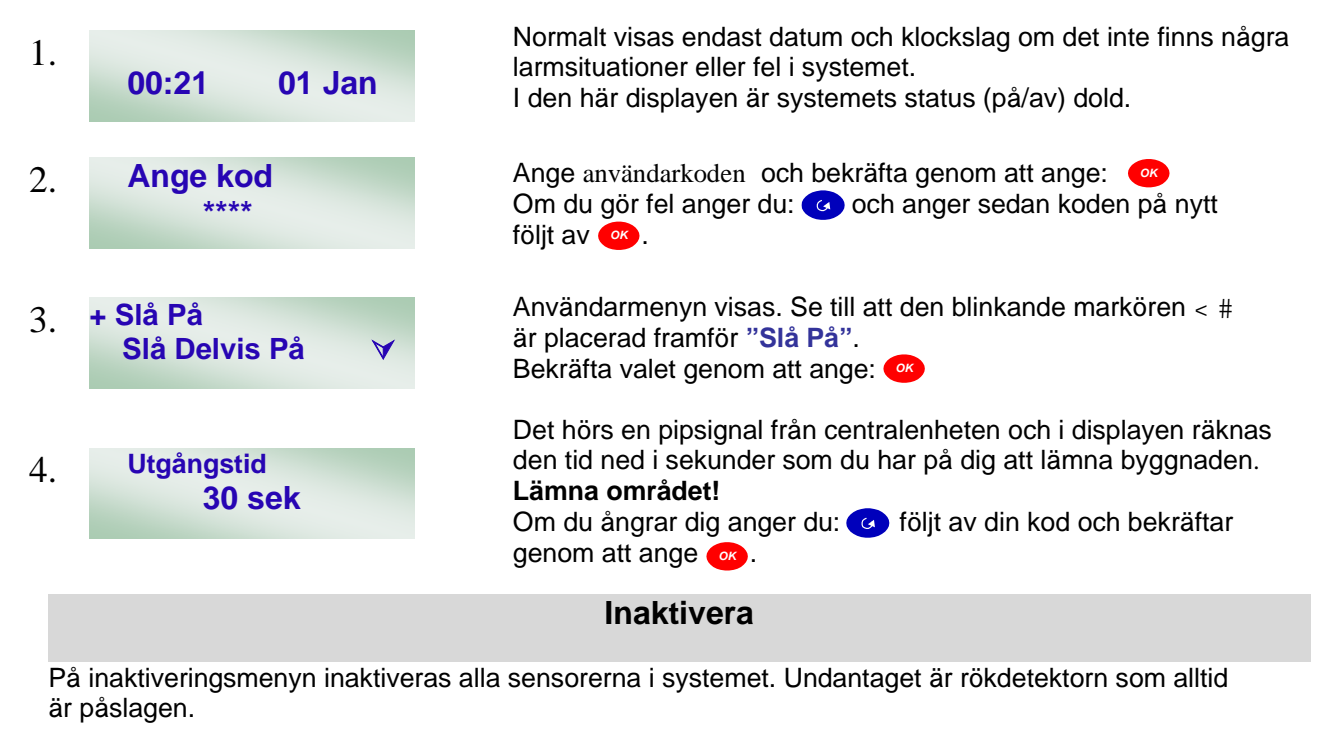

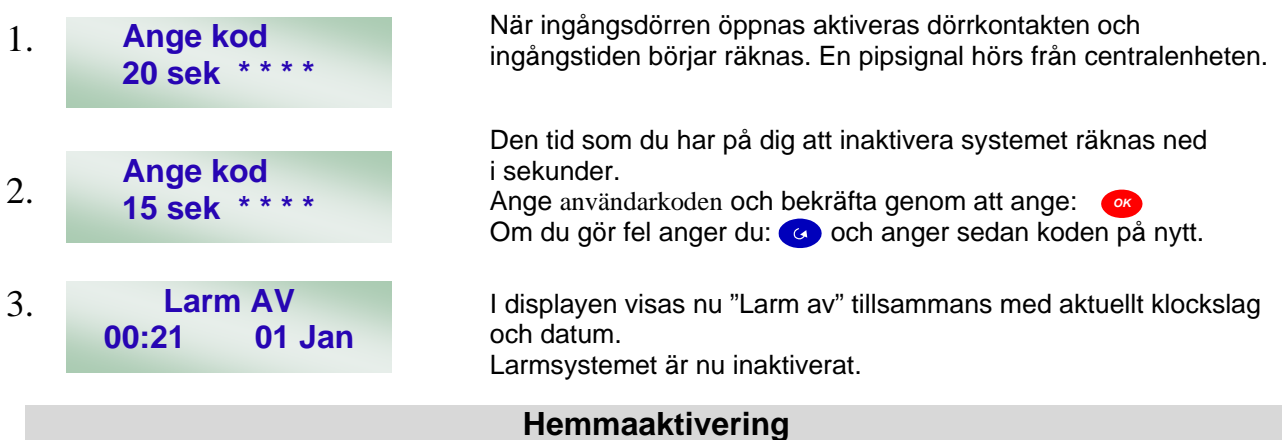

"Slå Delvis På" används för att endast aktivera de sensorer i systemet som du vill ha aktiverade när du är hemma (de sensorer som inte har programmerats under Delvis).

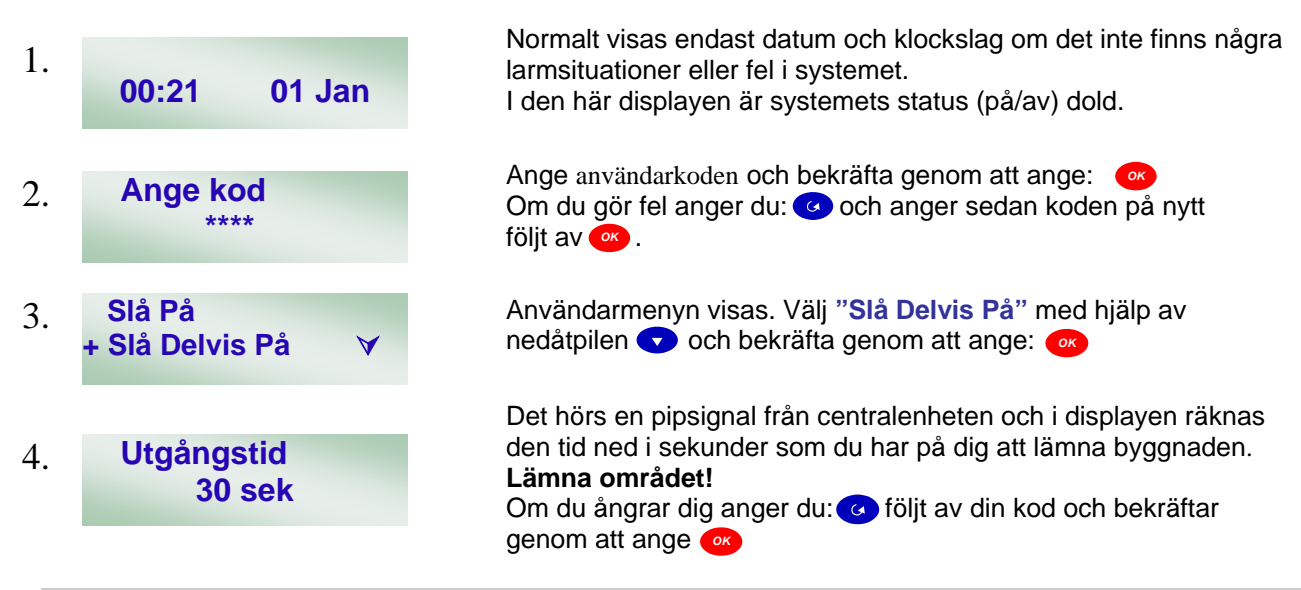

**Systemfel** 

Larmsystemet innehåller enkla men heltäckande funktioner för felrapportering. De talar om ifall du måste vara uppmärksam på något och ibland skickas även information automatiskt till Falck. När centralenheten är inaktiverad lyser den gula lysdioden för att ange att ett fel har upptäckts. Nedan följer information om några vanliga fel:

| Tänkbara felmeddelanden och åtgärder i systemet |                                                                                                    |  |  |
|-------------------------------------------------|----------------------------------------------------------------------------------------------------|--|--|
| Fel Display                                     | ÅTGÄRD                                                                                                    |  |  |
| Nätfel                                          | Den gröna lysdioden för strömmen är släckt. Kontrollera att det finns ström genom<br>att tända en lampa. Kontrollera att batterieliminatorn är ansluten till vägguttaget<br>och påslagen.                                                                                                    |  |  |
| MK Framdörr                                     | En dörr eller ett fönster har lämnats öppet och enhetens typ och namn visas<br>när du försöker att aktivera systemet. Stäng dörren eller fönstret innan du<br>aktiverar systemet.                                                                                                    |  |  |
| Panel L.B.                                      | Ring till Falck.                                                                                                    |  |  |
| Panel<br>Sabbotage                              | Kontrollera om någon har mixtrat med enheten. Kontrollera att centralenheten sitter<br>ordentligt fast i väggen och är säkert fastsatt på bakplåten. Kontrollera att locket till<br>facket där kontakterna sitter är ordentligt fastsatt.                                                                                                    |  |  |
| IR Hall L.B.                                    | Låg batterieffekt i enheten. Enhetens typ och namn visas följt av "L.B". Ring till<br>Falck och beställ nya batterier och byt ut de gamla. Felmeddelandet visas tre<br>månader innan batterierna upphör att fungera. Kontakta Falck för att<br>erhålla batteribytesinstruktioner eller tanka ner instruktionerna på<br>www.kundcenter.nu                                                                               |  |  |
| MK Framdörr<br>Sabbotage                        | Manipulering av enheten. Enhetens typ och namn visas följt av " <b>Sabbotage</b> ".<br>Kontrollera att enheten är ordentligt fastsatt och att höljet är helt stängt.                                                                                                    |  |  |
| IR Hall Ute                                     | <b>IR Hall Ute</b> Radiosignalerna från enheten går inte fram. Enhetens typ och namn visas följt av " <b>Ute</b> ". Återställ enheten genom att ta bort batterierna i en minut, sätta i dem igen och sätta tillbaka sensorn på dess plats. Utför sedan ett Gångtest av enheten enligt beskrivningen på sidan 28. Om signalstyrkan är lägre än 2, letar du efter en ny plats för enheten så att signalen blir starkare. |  |  |
| Tlf.Linjefel                                    | Kontrollera om det hörs en kopplingston i någon telefon i huset. Kontrollera att<br>telefonjacket från centralenheten är anslutet till telefonuttaget. Om kontakten sitter<br>I och det inte finns någon kopplingston ska du kontakta teleoperatören.                                                                                                    |  |  |
| Störning                                        | Ring till Falck.                                                                                                    |  |  |

#### Visning av systemfel

Den gula lysdioden bredvid symbolen ! på centralenheten lyser när något är fel i larmsystemet. Tidigare fel finns alltid kvar i displayen och måste tas bort av användaren.

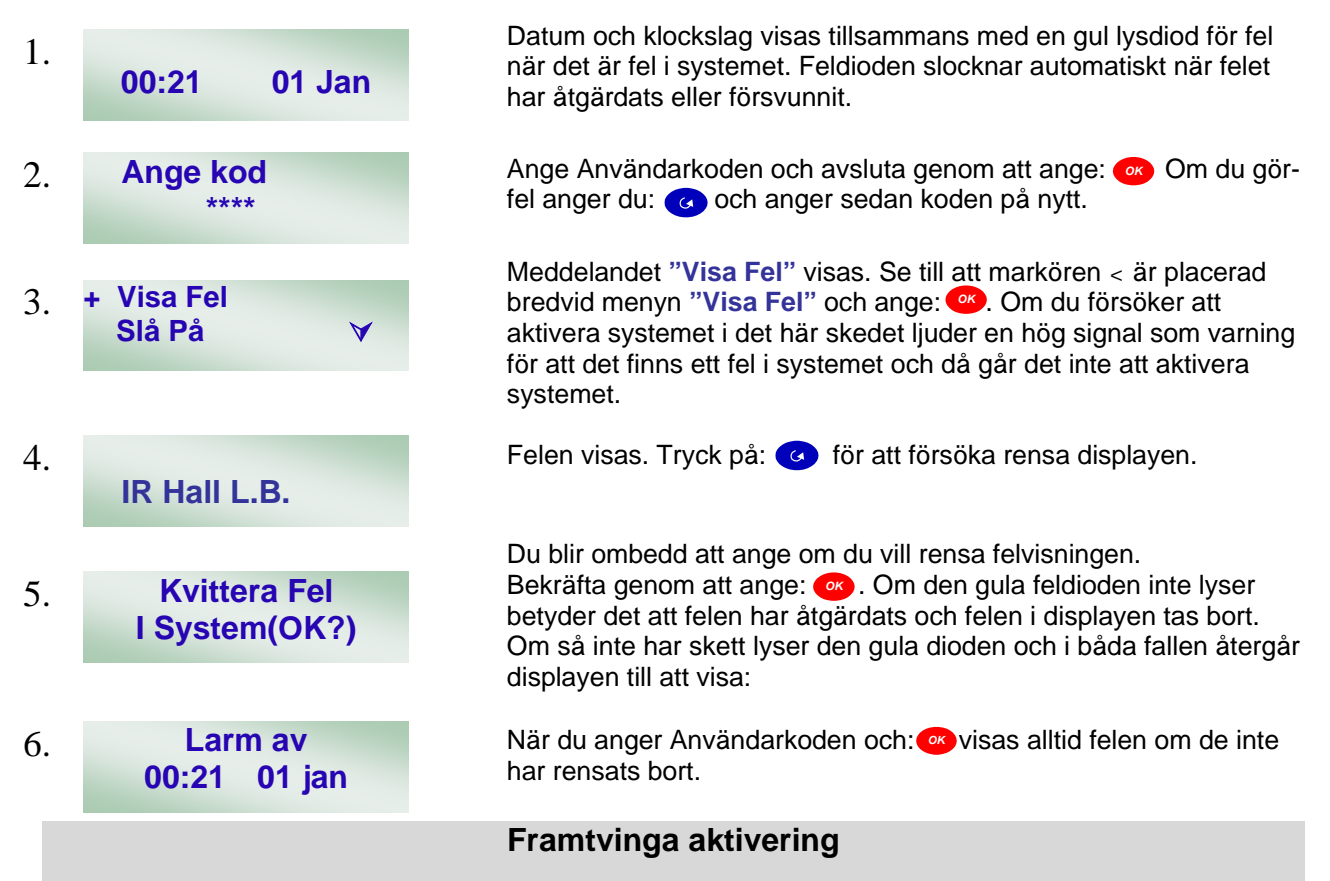

Menyn "Tvångstill." används för att automatiskt ignorera fel som annars gör att du inte kan aktivera systemet. Framtvingad aktivering bör endast användas som en sista utväg eftersom felen kan göra att säkerheten äventyras. Normalt bör felen åtgärdas innan du aktiverar systemet, men om det inte skulle vara möjligt är det bättre att ha ett ofullständigt skydd än inget skydd alls.

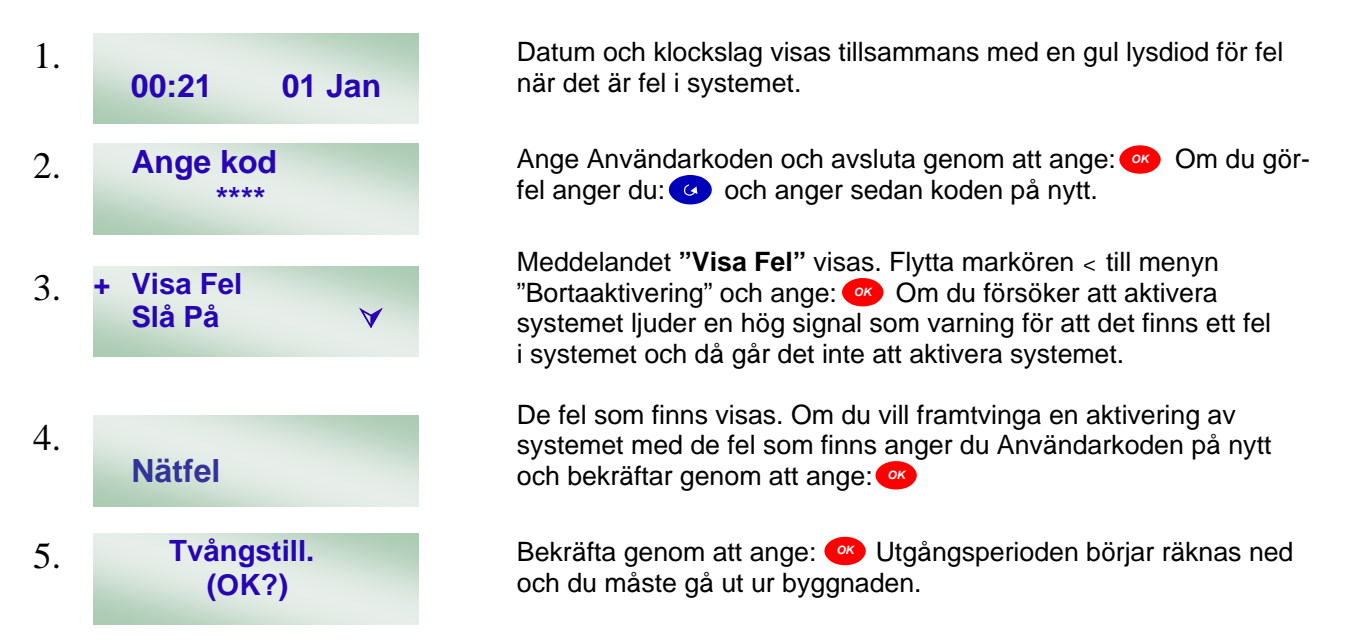

#### Förbikoppla sensorer

Menyn "Förbikoppla" används för att undanta de sensorer i systemet som du inte vill aktivera på grund av fel i en enhet eller andra problem. När systemet är inaktiverat kan funktionen annulleras.

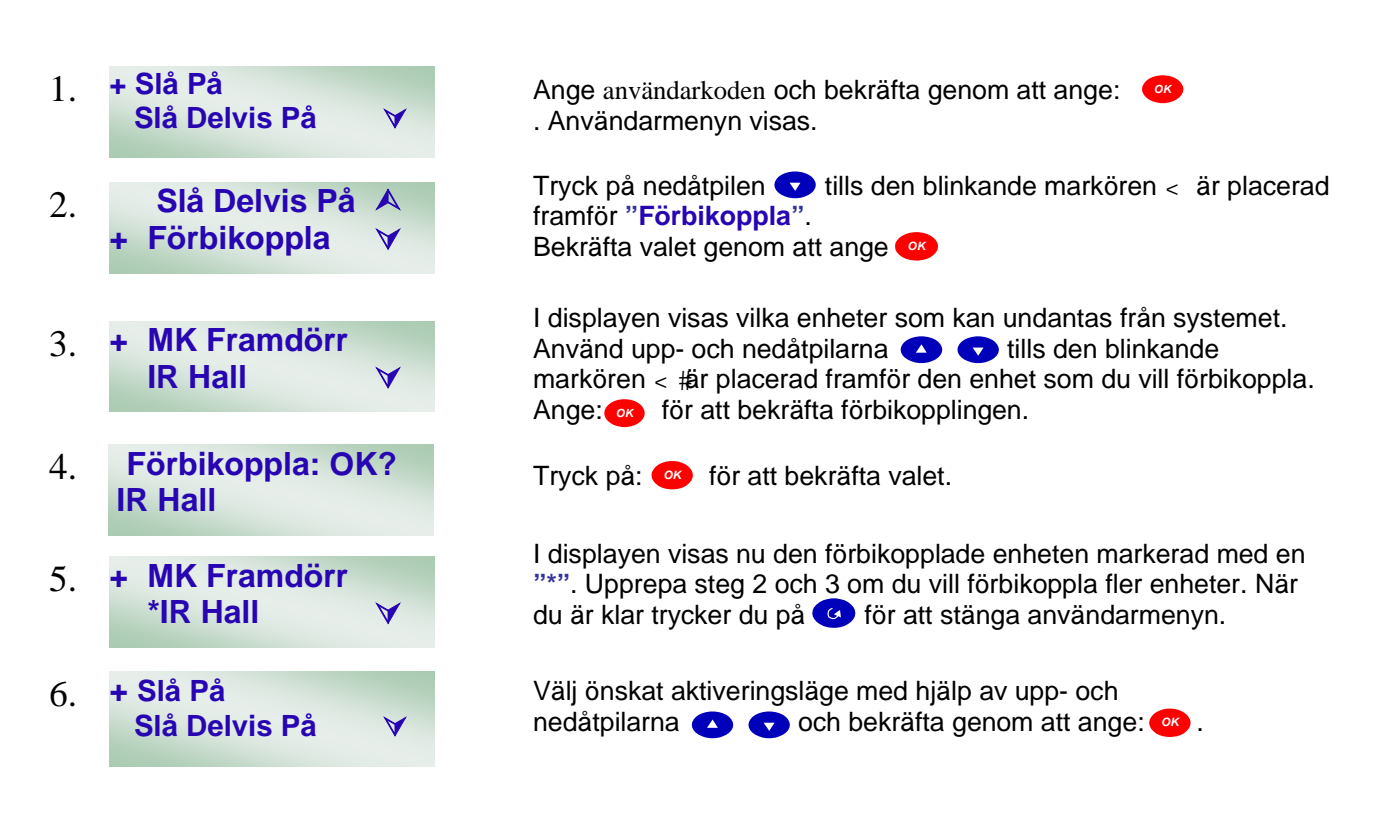

#### Använda fjärrkontrollen

Fjärrkontrollen kan användas för att sköta systemet på samma sätt som tangentbordet. **Observera att du** kan inte slå av larmet med fjärrkontrollen om du inte förs har aktiverat ingångsmagneten.

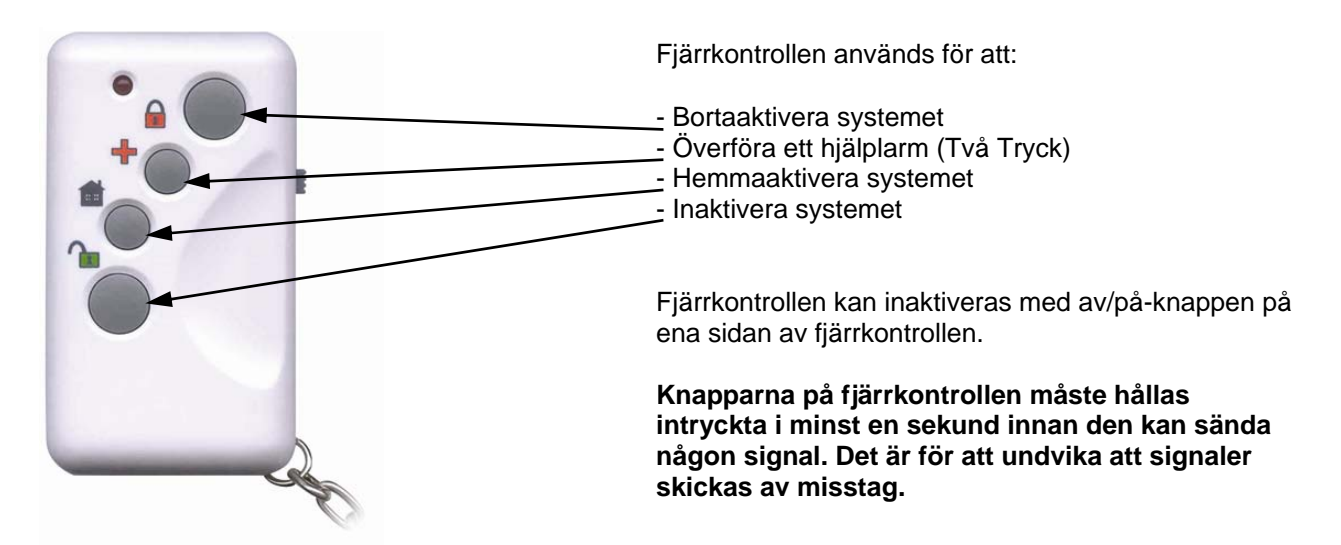

När systemet är försatt i larmläge går det INTE att använda fjärrkontrollen. Du måste ange din användarkod och or för att stänga av sirenen.

#### Stänga av ett larm

Om du vill stänga av sirenen och kontrollera vad som har aktiverat larmet i systemet ska du följa anvisningarna nedan. Anvisningarna gäller alla systemlarm.

| 1. | LARM! LARM!<br>LARM! LARM!       | Ange Anvandarkoden och bekrafta genom att ange: (4) för att stänga av larmet. Sirenen ljuder i tre minuter om du inte inaktiverar larmet med koden.                                                                                                    |
|----|----------------------------------|----------------------------------------------------------------------------------------------------|
|    |                                  | ANTINGEN                                                                                                    |
| 2. | Meddelar Falck<br>Vänta          | Om larmet har stängts av innan något meddelande har skickats till Falck, visas " <b>Meddelar Falck Vänta</b> ". Det tar vanligtvis mellan 10 och 30 sekunder.                                                                                                    |
| 3. | Tryck OK för<br>Larm Info        | När rapporteringen är klar visas "Tryck OK" för att fortsätta.<br>Ange: 🐼 för att fortsätta till steg 4.                                                                                                    |
|    |                                  | ELLER                                                                                                    |
| 4. | Larm startat av<br>01) . IR Hall | I displayen visas vilken zon och vilken sensor som gav upphov till<br>larmet. Bekräfta att du har läst informationen genom att ange:<br>Om Det finns fler zoner som larmat räknas nu nästa fram som<br>02) ange () igen ända tills texten "Återställ Larm" kommer fram |
| 5. | Återställ Larm<br>(OK?)          | Ange: 🥶 för att rensa visningen av larmet.                                                                                                    |
| 6. | Larm av<br>00:51 01 jan          | Larmsystemet återställs och kan åter användas.                                                                                                    |
|    |                                  |                                                                                                    |

Kom ALLTID ihåg att annullera larmet genom att ringa till FALCK på telefonnummer 0771-810 500 och uppge ditt LÖSENORD.

#### Aktivering av brandlarm

När brandlarmet aktiveras startar sirenen oavsett om larmsystemet är aktiverat eller inte. Det är lätt att avgöra skillnaden mellan ett inbrottslarm och ett brandlarm. Inbrottslarmet ljuder oavbrutet i tre minuter. Brandlarmet ljuder i intervaller med två sekunder ljud och två sekunder tystnad. Ett aktiverat brandlarm återställs på samma sätt som ovan. Om det finns mycket rök i byggnaden går larmet igång på nytt. I de lokala rökdetektorerna som aktiverade brandlarmet ljuder de inbyggda sirenerna. De tystnar när röken skingras.

## VID BRAND, RING: 112

#### Aktiverat hjälplarm

Det finns en hjälpknapp på fjärrkontrollen. Om du trycker på den knappen två gånger eller

håller den intryckt i tre sekunder, aktiveras systemets siren vilket gör att centralenheten skickar ett meddelande till Falck.

Ett aktiverat hjälplarm återställs på samma sätt som ovan.

#### Testa systemet

När larmsystemet är installerat rekommenderar vi att du aktiverar larmet från alla sensorer som finns installerade i byggnaden.

## Kom ihåg att ringa till Falcks larmcentral telefon 0771-810 500, och uppge lösenordet innan du påbörjar testet.

När testet är klart ringer du Falcks larmcentral igen och kontrollerar att de har tagit emot larmen. Vi rekommenderar att du testar larmsystemet varje år.

#### Larmdekaler

Dekalerna ska placeras på fönster och dörrar så att det syns tydligt att byggnaden är skyddad av ett larmsystem.

Larmdekalerna har tryck på båda sidor så att de kan sättas fast på insidan av fönstren.

#### Anteckningar

#### Extra utrustning

Du kan när som helst bygga ut systemet. Den enda begränsningen är att det inte kan finnas fler än totalt 20 enheter i systemet (dörrkontakter, IR-sensorer, rökdetektorer och fjärrkontroller).

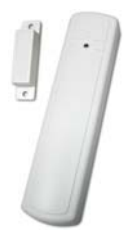

### Extra dörrkontakt (DC-8)

Används för att skydda dörrar och fönster.

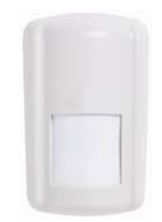

#### **Extra IR-sensor (IR-8)** Används för att upptäcka rörelser i ett rum. Största räckvidd är 12×12 meter.

**Extra Husdjursdetektor (IRP-8)** Används då det finns mindre husdjur i bostaden (under 20kg).

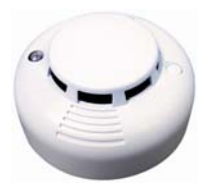

## Extra rökdetektor (SD-8)

Används för att upptäcka rök.

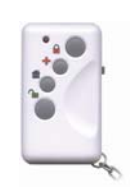

## Extra fjärrkontroll (RC-8)

Används för att handha systemet.

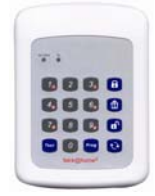

## Extra knappsats (KP-8)

Används för att handha systemet.

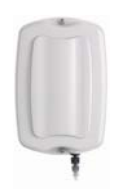

## Vattendetektor (WS-8)

Används för att rapportera en vattenläcka.

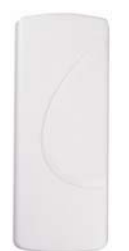

## Extra Siren

Extra siren för inomhusmontage

#### Zonöversikt

Zonöversikten måste fyllas i och skickas tillsammans med nycklarna i svarskuvertet.

| Namn:   |       |
|---------|-------|
| Adress: |       |
| Postnr: | .Ort: |

| Zon                 | Placering                                                                           | Namn |                    | Typ enhet          | Zontyp |  |
|---------------------|-------------------------------------------------------------------------------------|------|--------------------|--------------------|--------|--|
| 1                   |                                                                                     |      |                    |                    |        |  |
| 2                   |                                                                                     |      |                    |                    |        |  |
| 3                   |                                                                                     |      |                    |                    |        |  |
| 4                   |                                                                                     |      |                    |                    |        |  |
| 5                   |                                                                                     |      |                    |                    |        |  |
| 6                   |                                                                                     |      |                    |                    |        |  |
| 7                   |                                                                                     |      |                    |                    |        |  |
| 8                   |                                                                                     |      |                    |                    |        |  |
| 9                   |                                                                                     |      |                    |                    |        |  |
| 10                  |                                                                                     |      |                    |                    |        |  |
| 11                  |                                                                                     |      |                    |                    |        |  |
| 12                  |                                                                                     |      |                    |                    |        |  |
| 13                  |                                                                                     |      |                    |                    |        |  |
| 14                  |                                                                                     |      |                    |                    |        |  |
| 15                  |                                                                                     |      |                    |                    |        |  |
| 16                  |                                                                                     |      |                    |                    |        |  |
| 17                  |                                                                                     |      |                    |                    |        |  |
| 18                  |                                                                                     |      |                    |                    |        |  |
| 19                  |                                                                                     |      |                    |                    |        |  |
| 20                  |                                                                                     |      |                    |                    |        |  |
| Ing                 | Ingångstid borta :                                                                  |      |                    | Ingångstid hemma : |        |  |
| Utgångstid borta :  |                                                                                     |      | Utgångstid hemma : |                    |        |  |
| Dörrvarning: Ja Nej |                                                                                     |      |                    |                    |        |  |
|                     | KONTONR: Ange det nya, muntliga lösenordet som du vill inaktivera larmsystemet med. |      |                    |                    |        |  |
| Ny                  | Nytt lösenord: OBS! Ange INTE din användarkod.                                      |      |                    |                    |        |  |

#### Anteckningar